# Cambridge Core 利用ガイド ジャーナル編

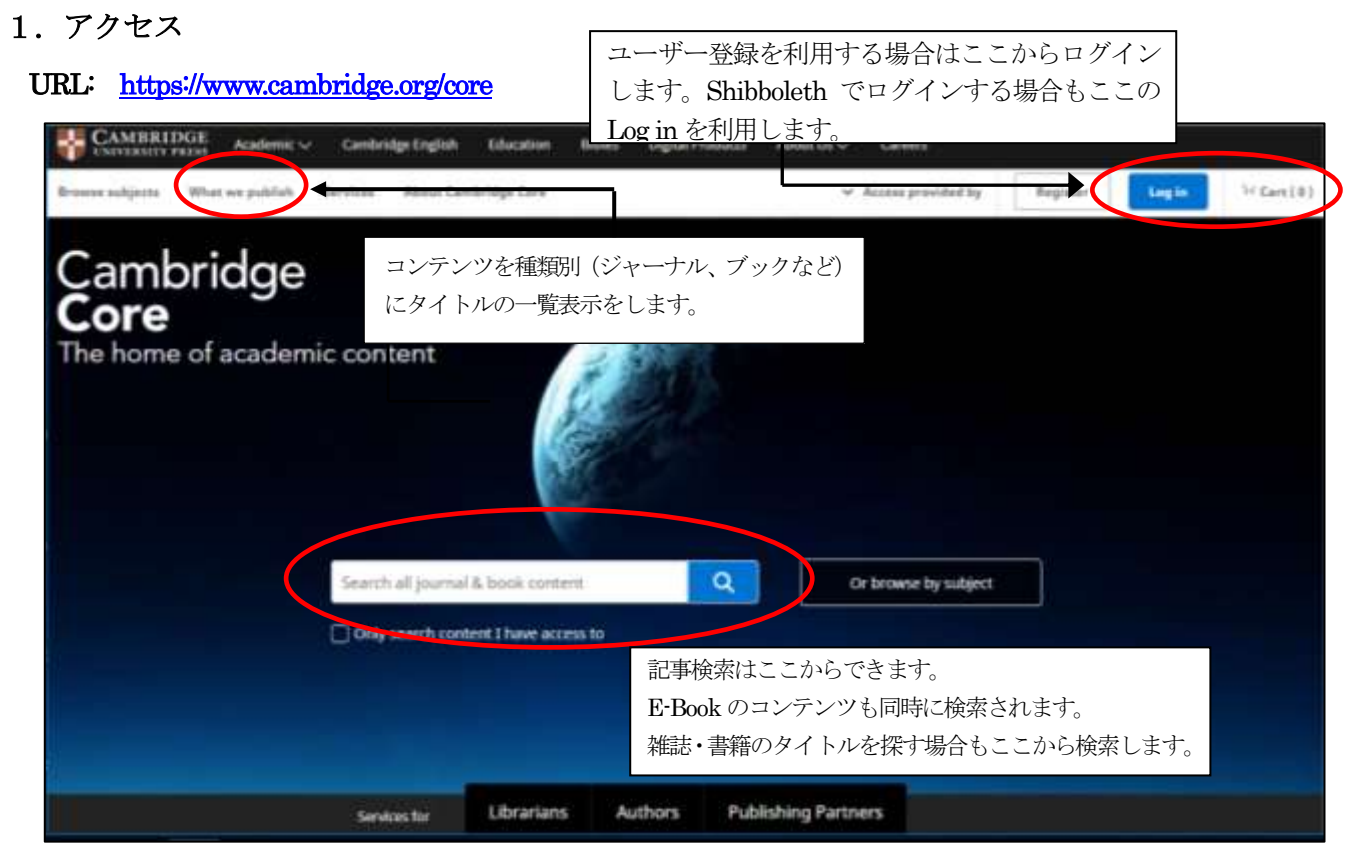

Cambridge Core ホームページ

# 2. 記事の表示

特定のジャーナルの記事を閲覧するには、検索ボックスからジャーナルタイトルの一部を入力します。

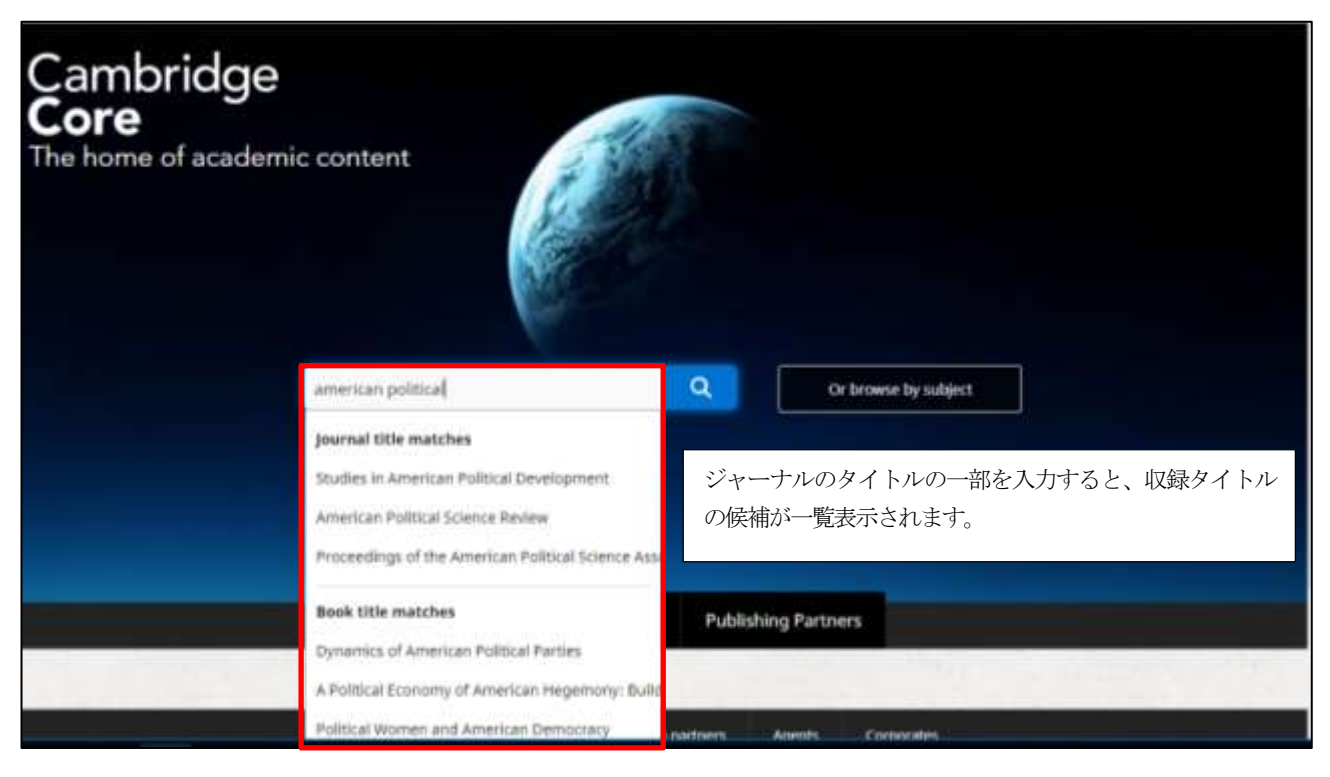

ジャーナルの一覧リストから選択することもできます。 Home  $\rightarrow$  What we publish  $\rightarrow$  Journals と選択すると、ジャーナルタイトルを一覧表示します。

| Content home Collections Journals Books El                                            | Publishing partners Open assess                                     |        |
|---------------------------------------------------------------------------------------|---------------------------------------------------------------------|--------|
| 表示タイトルを絞り込みます<br>Search and filter・・・単語<br>All titles・・・特定のアルフ<br>All subjects・・・特定の分 | トで始まる<br>構読タイトルのみ表示する場合は、Access unfil<br>のメニューから Subscribed を選択します。 | ltered |
| Search and filter All tilles • All                                                    | * Acress auffired                                                   |        |
| <ul> <li>Acta Neuropsychiatrica</li> </ul>                                            | Full access                                                         | 0      |
| = Acta Numerica                                                                       | Past subscription     Archive                                       | 0      |
| <ul> <li>Advances in Animal Biosciences</li> </ul>                                    | Open arress                                                         | 0      |
| <ul> <li>Advances in Applied Mathematics and Mechanics</li> </ul>                     | Contains open access     All journals L have access to              | 0      |
| <ul> <li>Advances in Applied Probability</li> </ul>                                   |                                                                     | 0      |
| <ul> <li>Advances in Archaeological Practice</li> </ul>                               | Get access                                                          | 0      |
| - The Aeronautical Journal                                                            | Get access<br>3 Contains open access                                | 0      |
| = Africa                                                                              | Get access<br>a Contains open access                                | 0      |
| <ul> <li>Africa Bibliography</li> </ul>                                               | tiet access                                                         | 0      |
| African Studies Review     Previous Ittle: African Studies Bulletin (1958 - 1909)     | Ort access                                                          | 0      |
| <ul> <li>Ageing &amp; Society</li> </ul>                                              | Get access<br>Gottaine open access                                  | 0      |
| Agricultural and Resource Economics Review                                            | Automati Full     Openy access                                      | 0      |
| - ALEDAM                                                                              | Get access                                                          | 0      |

雑誌タイトルをクリックすると、その雑誌のジャーナルホーム画面を表示します。

| Home > Journals > American P | uinzal Scienze Review                                                                                                    |                                                                                           |
|------------------------------|----------------------------------------------------------------------------------------------------|-------------------------------------------------------------------------------------------|
| American Arris               | American Political Science Re                                                                                                    | eview 000                                                                                 |
|                              | Search American Political Science Review Search within journal                                                                                                    | - <b>Q</b>                                                                                |
| 000                          | Submit your article Information Subscribe Recommend                                                                                                    | FirstView・・・査読完了の未掲載記事                                                                    |
|                              |                                                                                                    | Latest issue・・・最新号                                                                        |
| Jaurnal hame FieldVie        | w Latestissue Meet cited All laues                                                                                                    | Most cited・・・最も引用されている記事                                                                  |
|                              |                                                                                                    | Most read · · · 最も読まれている記事                                                                |
|                              | 記事の閲覧方法は、ジャーナルホーム画面のタブ                                                                                                    | All issues ・・・ <del>发</del> 号一覧                                                           |
| American Political           | メニューから希望の方法を選択します。                                                                                                    | $0$ mon approx $\cdot \cdot \cdot t - \tau \cdot (T/T)$                                   |
| Science Review               | and Pakibical Science. UK, Thomas Brauninger University of Monnhalm, Germany, Sabine Carey<br>of Monnhalm, Germany, Leigh jenco Landon School of Economics and Palitical Science. UK, Ben<br>Lauderdale London School of Economics and Palitical Science. UK and Ingo Rohffing University a                                                                                                    | ※ジャーナルによって、表示されるトピックス<br>は異なります。                                                          |
| The Same                     | demony<br>Editorial toant                                                                                                    | Association Publications<br>Enjoy free access to this<br>collection until the and of 2017 |
|                              | American Political Science Review is political science's premier scholarly research journal, provid<br>peer-reviewed articles and review essays from subfields throughout the discipline. Areas cover<br>include political theory, American politics, public policy, public administration, comparative pol<br>and international relations. APSR has published continuously since 1906. American Political Sci | ing<br>red<br>Itics,<br>iencer Write and submit to                                        |

ジャーナルホーム画面(例: American Political Science Review)

## ★最新号(Latest issue)の表示

Latest issue を選択すると、最新号の目次を表示します。

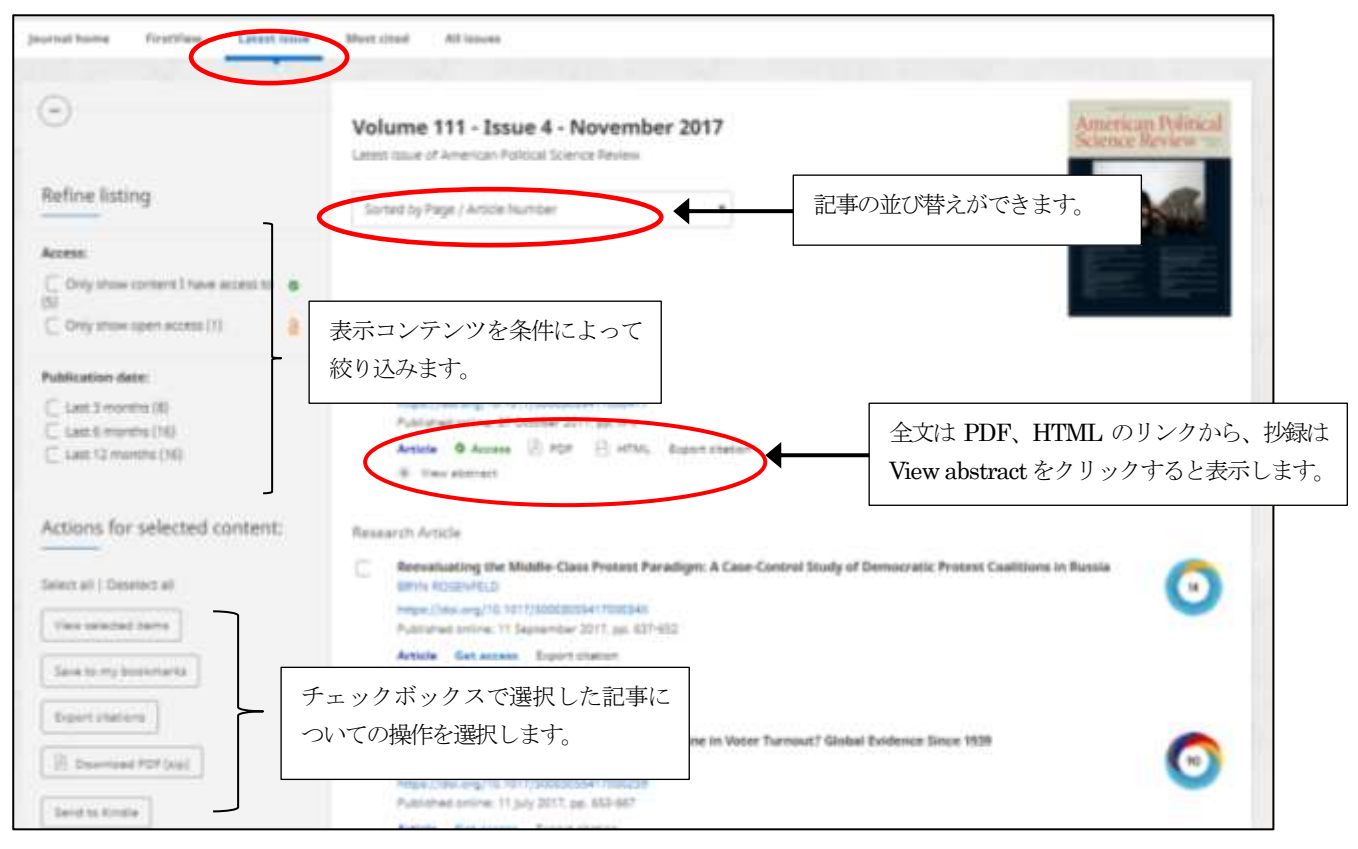

# ★巻号一覧(All issues)の表示

All issues をクリックすると巻号一覧を表示します。バックナンバーは 10 年単位で折りたたまれています。 一覧表示をする場合は+記号をクリックします。希望の issue をクリックすると目次を表示します。

| Journal Nome Presiding Lanest in | near Mont of Al searcy                                                                                          |                     | Aa Aa Expenditul list              |                      |
|----------------------------------|----------------------------------------------------------------------------------------------------|---------------------|------------------------------------|----------------------|
| 2010s (Vol 104-111)              |                                                                                                    |                     | 0                                  |                      |
| (-) 2017 - Volume 111            |                                                                                                    |                     |                                    |                      |
| Januel 4                         | November 2017                                                                                                   | pp. 637-643         |                                    |                      |
| Innue 1<br>Innue 2               | 1990s (Vol 84-93)                                                                                               | Archites currient   |                                    | ۲                    |
| Issue 1                          | 1989s (Vol 74-E))                                                                                               | Archive current.    |                                    | ۲                    |
| (e) 2016 - Volume 110            | 1970s (Vol 64-73)                                                                                               | Archite content     |                                    | いと 2 旧 人 人 大         |
| ② 2015 - Volume 109              | 1960s (Vol 54-63)                                                                                               | Auctive content     | Archive content の表示<br>表示するには別途契約が | かめる場合、全乂<br>ぶ必要です。   |
| 2014 - Volume 108                | The second second second second second second second second second second second second second second second se |                     |                                    |                      |
| (*) 2013 - Volume 107            | 1950s (Vol 44-53)                                                                                               | Avdine carried      |                                    | ۲                    |
| (a) 1012 - Makuma 105            | 1940s (Vol 34-43)                                                                                               | Archive content     |                                    | ۲                    |
| Careful - Routine 100            | 1930s (Vol 24-33)                                                                                               | Auchtiker continent |                                    | $\odot$              |
|                                  | 1920s (Vol 14-23)                                                                                               | Avchive cantent     |                                    | ۲                    |
|                                  | 1910s (Vol.4-13)                                                                                                | Anable content      |                                    | $(\mathbf{\hat{o}})$ |
|                                  | 1900s (Vol 1-3)                                                                                                 | Archive containt    |                                    | ۲                    |

#### ★抄録 (Abstract)、参照文献 (References)の表示

目次から記事のタイトルをクリックすると、抄録、参照文献などを表示します。

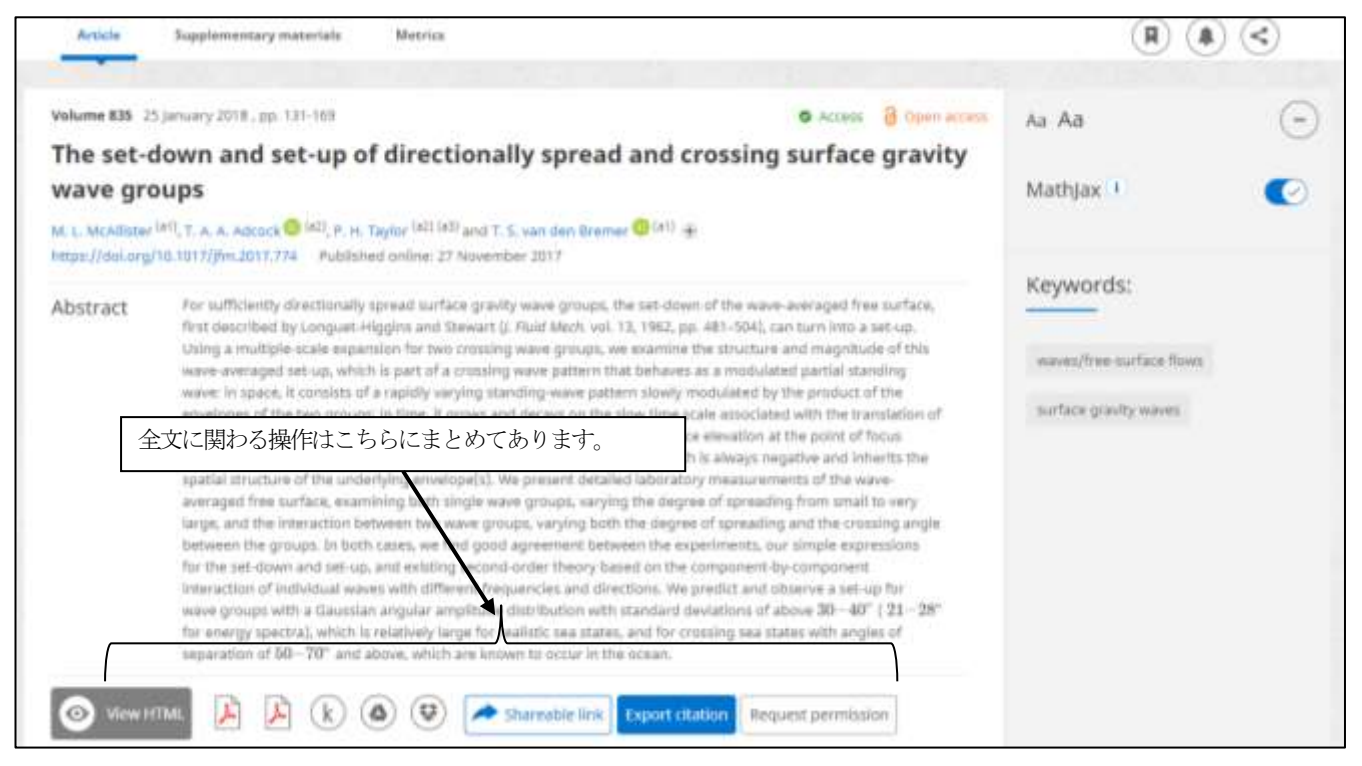

抄録表示部分(例: Journal of Fluid Mechanics)

参照文献(References)には、電子コンテンツへのリンクが表示されます。

| References                                                   |                                                                                                    |                                                                                                    | Hide All                                                                                                    | <del>9</del> .2                                             |
|--------------------------------------------------------------|----------------------------------------------------------------------------------------------------|----------------------------------------------------------------------------------------------------|----------------------------------------------------------------------------------------------------|-------------------------------------------------------------|
| CrossRef・・・電<br>Google Scholar・<br>PubMed・・・Pu<br>arXiv・・・物理 | i子ジャーナルの記<br>・・Google Schola<br>ubMed での書誌情<br>・数学系プレプリン                                                                                                    | 事ヘリンクします。<br>r での書誌情報を表示します。<br>報を表示します。<br>/ トサーバーの記事ヘリンクします。                                                                                                    | Publication CrossRef のリン<br>の記事の電子コン                                                                                                    | /クをクリックすると、 <sup>2</sup><br>ンテンツを表示します。                     |
| Itauckmann H. & Eckhar<br>H8, 298–427, Crossillef            | rate B. 2013a Direct numer<br>Google Scholer                                                                                                    | ical simulations of local and global torque in Taylor                                                                                                    | Couette flow up to % = 3, 000 J. Fluid Mec                                                                                                    | n.                                                          |
| Irauckmann H. & Eckhar                                       | nit 8. 2013b Intermittent                                                                                                    | boundary layers and sorque maxima in Taylor-Coue                                                                                                    | me flow. Phys. Rev. E 47, 033004. CrossRef                                                                                                    | í l                                                         |
| Google Scholar                                               | AIP Physi                                                                                                    | cs of Fluids                                                                                                    | •                                                                                                    |                                                             |
| Jong 5. 2008 Turbuler                                        | HOME BROWSE                                                                                                    | INFO FOR AUTHORS COLLECTIONS                                                                                                    |                                                                                                    |                                                             |
| an Gils D. P. M., Huist<br>counterrotating cylind            | Global end                                                                                                    | wall effects on centrifuga                                                                                                    | lly stable flows                                                                                                    | (mex mur)                                                   |
| otation. Eqs. Fluids 56                                      | Physics of Fluids 20, 104                                                                                                    | 104 (2008): https://doi.org/10.1063/1.2996328                                                                                                    |                                                                                                    |                                                             |
| Greidanus A. J., Delfos<br>082016. CrossRef   G              | View Affiliations                                                                                                    | Aven M. Loger, and Pontille (1964) (partyles)                                                                                                    |                                                                                                    |                                                             |
| Google Scholar                                               | 🚖 ene                                                                                                    | AUSTRACT FULLTEXT FIGURES CITE                                                                                                    | D BY TOOLS                                                                                                    | SHARE METRICS                                               |
| Dubruile B., Dauchot C<br>analysis of experiment             | KEYWORDS<br>Firms instabilities<br>Mitalog Rows<br>Mitalog Rows<br>Mitalog Rows<br>Mitalog<br>Mitalog<br>Mi | ABSTRACT<br>We investigate the stability of a fluid con<br>at same constant angular speed. In the cu<br>rotating with the cylinders, the flow is in<br>stable for any rotation speed. However, v<br>large-scale circulation is driven by radial<br>endwalls. For sufficiently high angular sp | fined between two cylinders that rotate<br>ase of infinite cylinders, or endwalls<br>solid-body rotation and hence linearly<br>when the endwalls are stationary, a<br>ly inward boundary layer flow on the<br>beeds, this circulation becomes unstable | Don't<br>let your<br>writing<br>keep you<br>from<br>getting |

## ★全文の表示

全文は HTML および PDF で提供されます。ジャーナルによっては、PDF は通常版と高解像度版の2種類提供されることもあります。HTML は、Cambridge Core Reader により別ウィンドウで表示されます。

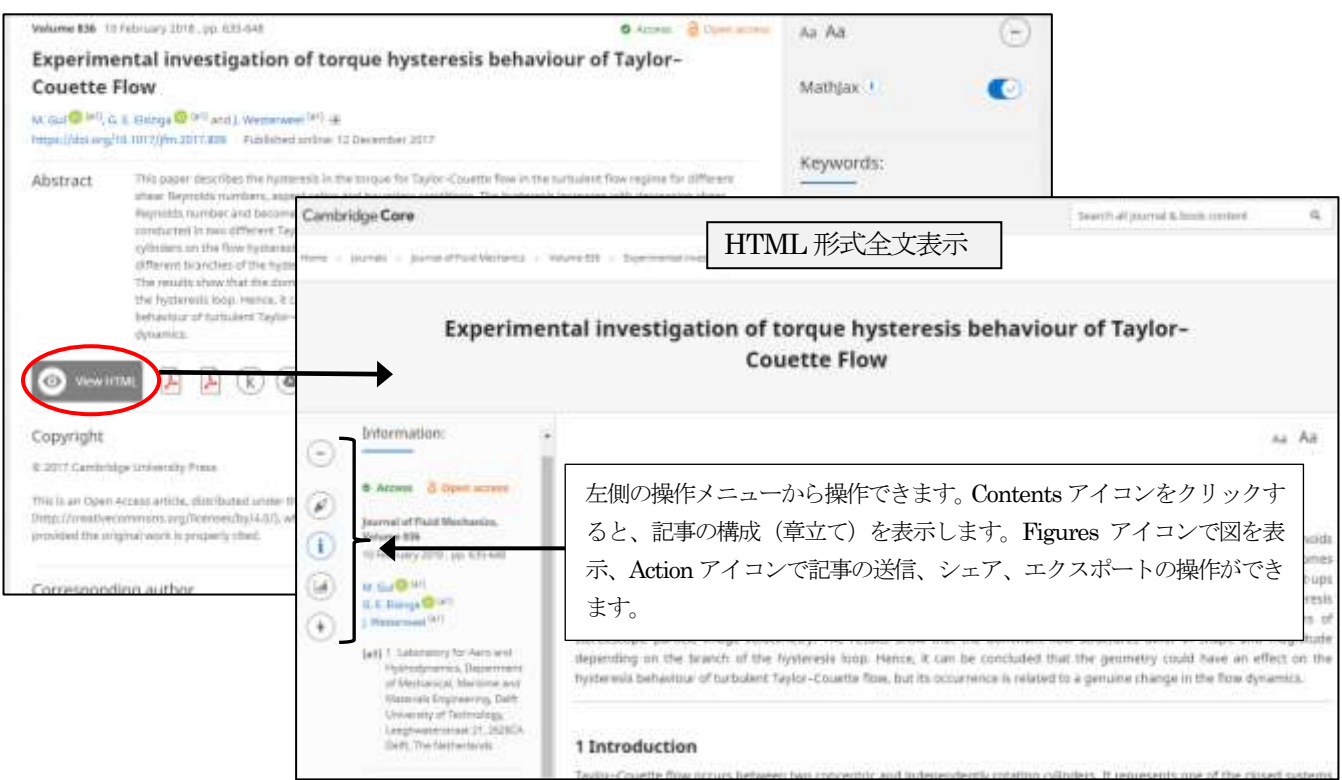

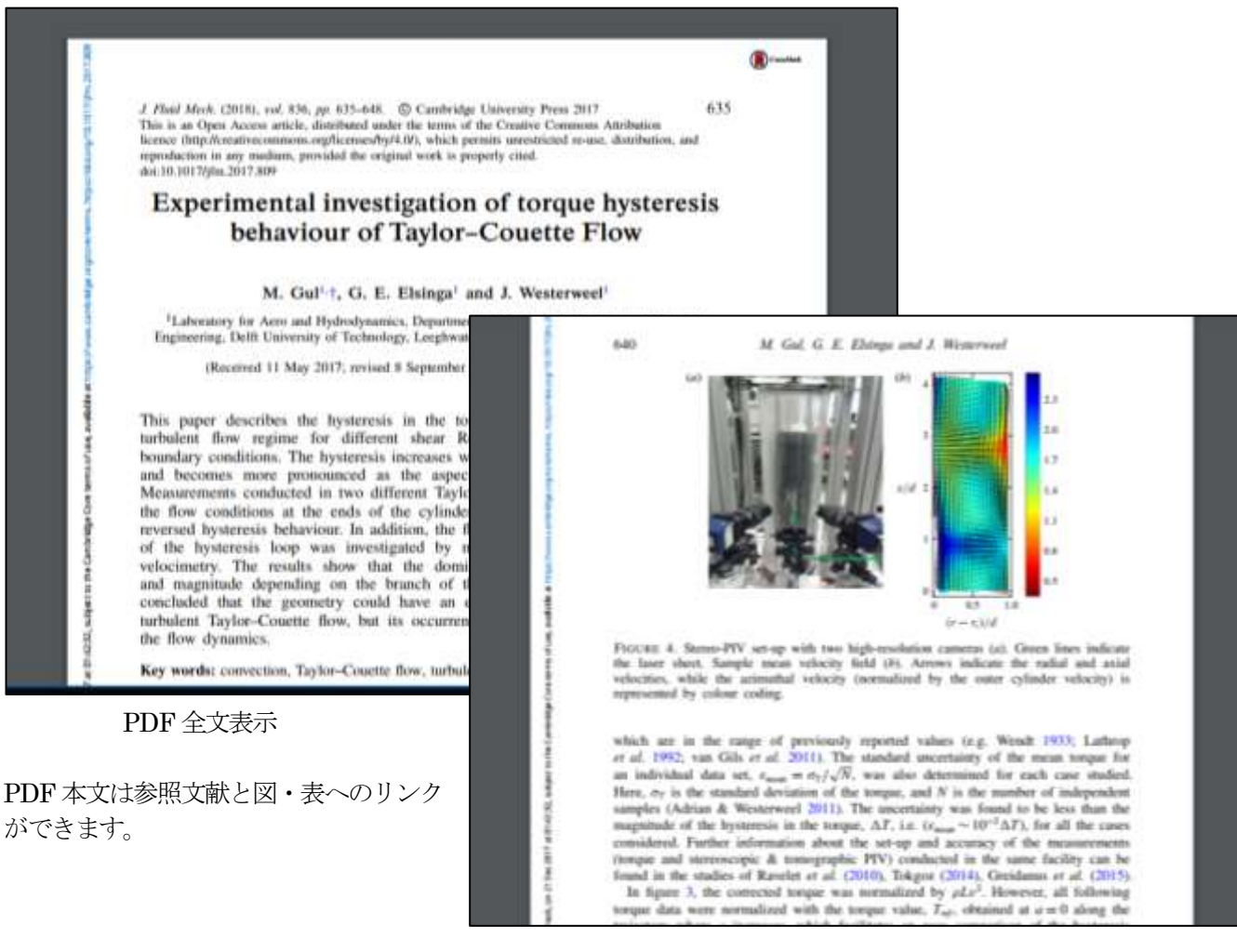

#### $\star$ FirstViewArticles

雑誌タイトルによっては、査読完了し掲載準備が整った記事について、冊子体に先駆けて電子ジャーナルで公開する ことがあります。これを FirstView と呼びます。更新は随時行われ、冊子体に掲載されると削除されます。

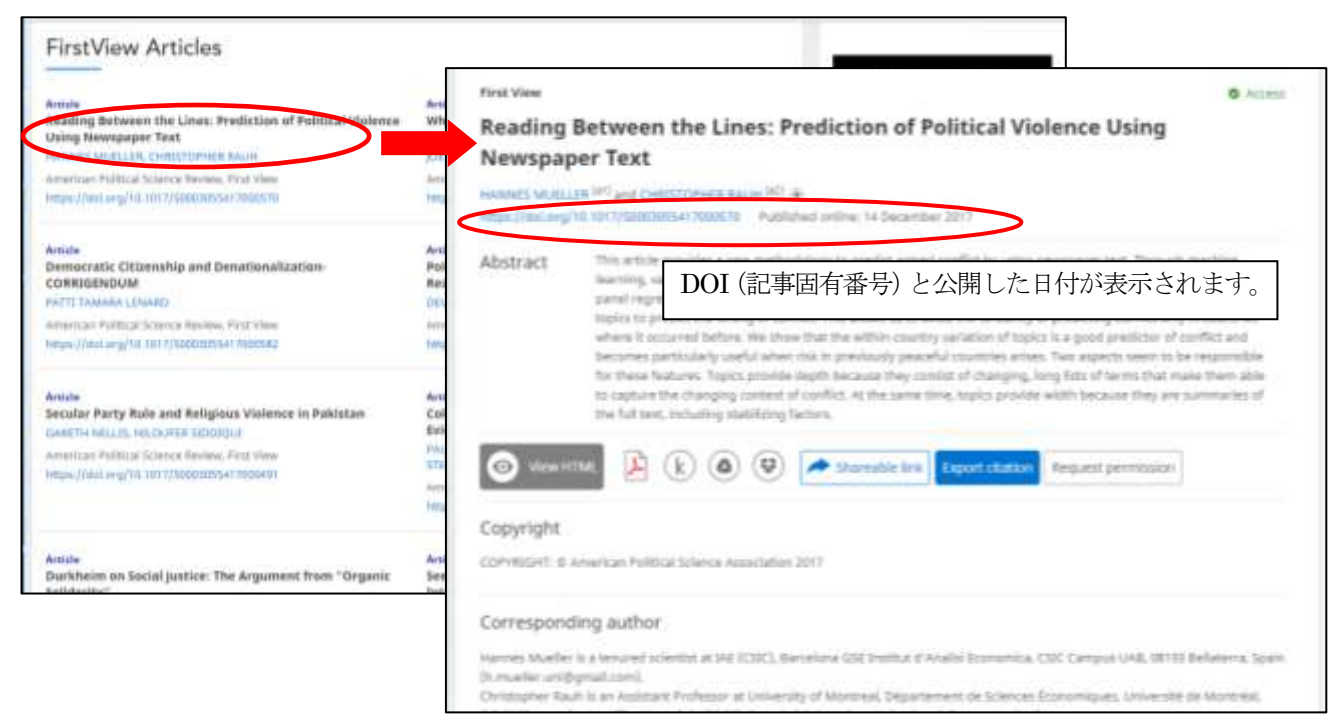

# ★被引用記事情報(Cited by)

表示されている記事が他の記事に引用されている場合は、Cited by のリンクから引用先の記事情報を表示できます。被引用数は CrossRef によって算出されています。

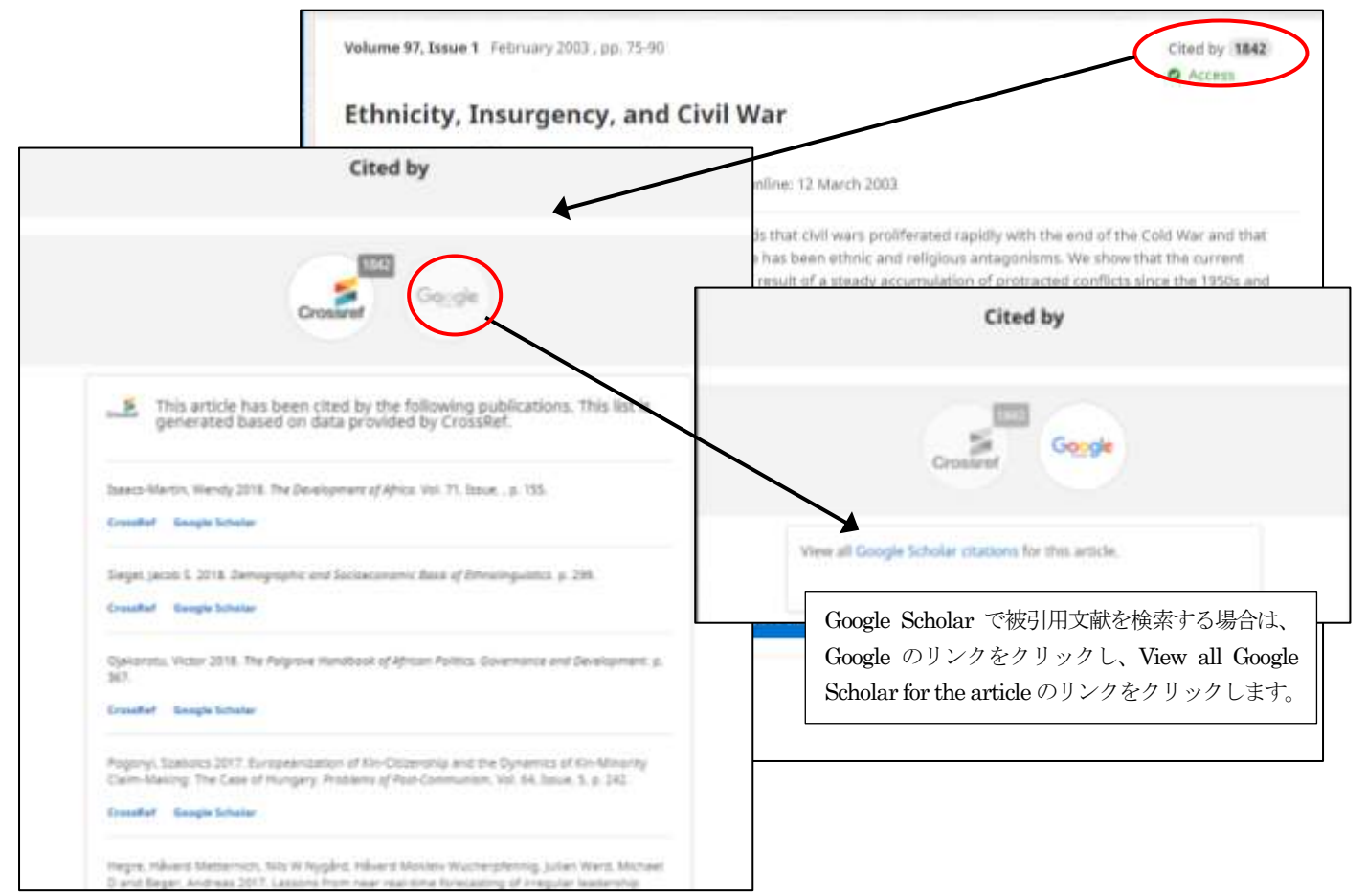

## ★ORCiD ID とのリンク

記事の著者がORCiDのIDを持っている場合、著者のリンクからORCiDサイトに接続して著者情報を表示します。

| Articia                                 | Matrice                                                                                                    | Thursday 1                                                               |   |                                                                                                    |                                 |                   |
|-----------------------------------------|----------------------------------------------------------------------------------------------------|--------------------------------------------------------------------------|---|----------------------------------------------------------------------------------------------------|---------------------------------|-------------------|
| olume #28 11                            | Commer 2017, jpp. 408-528                                                                                                    | ORCID                                                                    | 1 | EDET YOUR RECORD ADOUT ORCED CONTACT US H                                                                                                    | 40                              |                   |
| esolven                                 | t analysis                                                                                                    | and features (new                                                        |   |                                                                                                    | 4201813 (2400 0) and            | 10.05 g 340 mpre. |
| anosthi kolikanthi<br>Mana (Dahul anos) | ma (*1. Kol Pakapata (0127) militari                                                                                                    | Koji Fukagata                                                            |   | <ul> <li>₩orks (30 of 46)</li> </ul>                                                                                                    |                                 | Rue               |
| bstract                                 | This paper entends the resolvers<br>elucitate the drag reduction next<br>Mork, vol. 308, 1964, pp. 345–318<br>Henry superposition of propagati<br>equations. This decomposition or<br>that serve as starful two-order re-<br>roote or very-large-calle resideos<br>the fluctuating streamwise (Case | CHICO TO<br>Propulsion angless data webs<br>Country<br>Sapan<br>Websites |   | Numerical simulation and sensitivity analysis of a low<br>Reynolds-number flow around a square cylinder cont<br>using plasma actuators<br>Physical levies fluids<br>DOL 10.1105/Physics/Luids.2.04701<br>WOSJID: WOSJOD400251700002<br>Succe ResentedD | r<br>tralled<br>© Peternel mone |                   |
|                                         | success being a design parameter<br>the RW cycle. Movement, for Case<br>diructions that are hold in the case<br>force-based consistency with results of<br>in mode structure suggest that a<br>addition to the study of modes in<br>www.energiti.to.provide insight int                             | Other IDs<br>Annercher(D. 8-4281-2011                                    | æ | Drag-reducing performance of obliquely aligned<br>superflydrophobic surface in turbulent channel flow<br>fluid Dynamics Reserch<br>Drift (jumm-ense<br>Drift (jumm-ense<br>Drift (jumm-ense<br>Drift (jumm-ense                                        |                                 | 0                 |
|                                         |                                                                                                    |                                                                          |   | Incon Reserve C                                                                                                    | E Partend source                |                   |
|                                         |                                                                                                    |                                                                          |   | Special Issue of the First Pacific Rim Thermal Engineer<br>Conference (PRTE22016) Preface<br>plantal of Thermal Science and Technology<br>1014 (particulation)                                                                                         | ring                            | 9                 |

#### ★Supplementary Materials (追加マテリアル)

Cambridge Core では、記事によって冊子体の記事では掲載しない追加情報を搭載する場合があります。目次ページもしくは Abstracts の画面で、Supplementary Materials と表示されます。搭載されるのは、記事を補足する情報をファイルで添付し、主に PDF、マルチメディア系及び動画ファイルなどになります。

| he set-down and set-up of div<br>vave groups                                               | rectionally spread and                                                | crossing surface g                                        | avity                     | Aa Aa<br>Matigas ()                                        | •    |
|--------------------------------------------------------------------------------------------|-----------------------------------------------------------------------|-----------------------------------------------------------|---------------------------|------------------------------------------------------------|------|
| L. Moldow <sup>(e)</sup> , T. A. A. Annual () (c) Taylor<br>Article Supplementary subscrip | Init (41) and T. L. ver den Brener (0 ) **<br>In Metrica              |                                                           |                           | (                                                          |      |
| Type Description Title                                                                     |                                                                       |                                                           |                           |                                                            |      |
| Animation                                                                                  | of surface tests: top row shows i<br>ant area used in the plots below | econstructed linear free sur<br>which show the correspond | face for tests A.1-3, whe | re the girey cylinder indicate<br>raged surface elevation. | sthe |
|                                                                                            | 11 mazza                                                              |                                                           | (i 🔷                      |                                                            |      |

## ★MathJax 対応

数学・物理学系のジャーナルは、MathJax に対応しています。MathJax は、数式を美しく表示する Javascript ライブラリです。利用するには、Javascript に対応したブラウザが必要です。

| orum of Mathematics                                                                                                    | , Pi                                                                                                    |                                                                                                    |                                                                                                | Search Forum of I                                           | Mathematics, Pi   |
|----------------------------------------------------------------------------------------------------|----------------------------------------------------------------------------------------------------|----------------------------------------------------------------------------------------------------|------------------------------------------------------------------------------------------------|-------------------------------------------------------------|-------------------|
| Article Metrics                                                                                                    |                                                                                                    |                                                                                                    |                                                                                                |                                                             |                   |
| /obume 4 2016#3                                                                                                    |                                                                                                    |                                                                                                    | Cted by 31 out                                                                                 | cons Aa Aa                                                  |                   |
| METRIC $X_p$ INEQUALITIES AND A SOLUTION SOLUTION (141) and GEDEON SOLUTION (141) and GEDEON (141) and GEDEON (141) and GEDEON (141) and GEDEON (14 | MathJax のオン/オフ                                                                                                    | クの切り替えがで                                                                                                    | ごきます。                                                                                          | Mathj                                                       | ax U              |
| Abstract For every $p \in (0, \infty)$ we associate<br>that if $X_p(X) < \infty$ and a matrix i<br>We prove that if $p, q \in (2, \infty)$ sat<br>invariant cartifies that $L$ , does not                                                                                                    | It to every metric space $(X, d_X)$ a nu<br>space $(Y, d_Y)$ admits a bi-Lipschitz e<br>lefy lay then $X_p(L_p) < \infty$ yet $X_p(L$<br>admit a bi-Lipschitz embedding is | emerical invariant $\overline{X}_p$<br>embedding into $X$ theo<br>$\omega_1^2 = \infty$ . Thus, put re-<br>show Mem 40 | $X) \in [0, \infty]$ such<br>is also $X_p(Y) < \infty$<br>is bi-Upschitz<br>impletes the lang- | Keyw                                                        | estes (primary)   |
| 数式部分にマウスカーソルを合わせ<br>リックすると、MathJax での表示の<br>できます。                                                                                                    | たて右ク<br>D設定が                                                                                                    | Melli Settings<br>Accessibility a<br>Language a<br>About Mathlas<br>Methos Velp                                        | Zoom Soppe<br>Zoom Factor<br>Math Renderer<br>Scale Al Math                                    | Hover<br>Claik<br>Double-Claik<br>Ma Zoore<br>Brown Browner | 47810 (secondary) |
| 🕅 k 🙆 🤤 Kaport citation                                                                                                    |                                                                                                    |                                                                                                    |                                                                                                | Att<br>Control<br>SNH                                       |                   |

# ★Export Citations (書誌情報のエクスポート)

記事の書誌情報を文献管理ツール(EndNote、RefWorks、Mendeley など)に取り込むことができます。目次ページ、*FirstView、*検索結果一覧などの一覧表示ページでは選択した複数記事、Abstract ページではその記事の書誌 情報をエクスポートします。

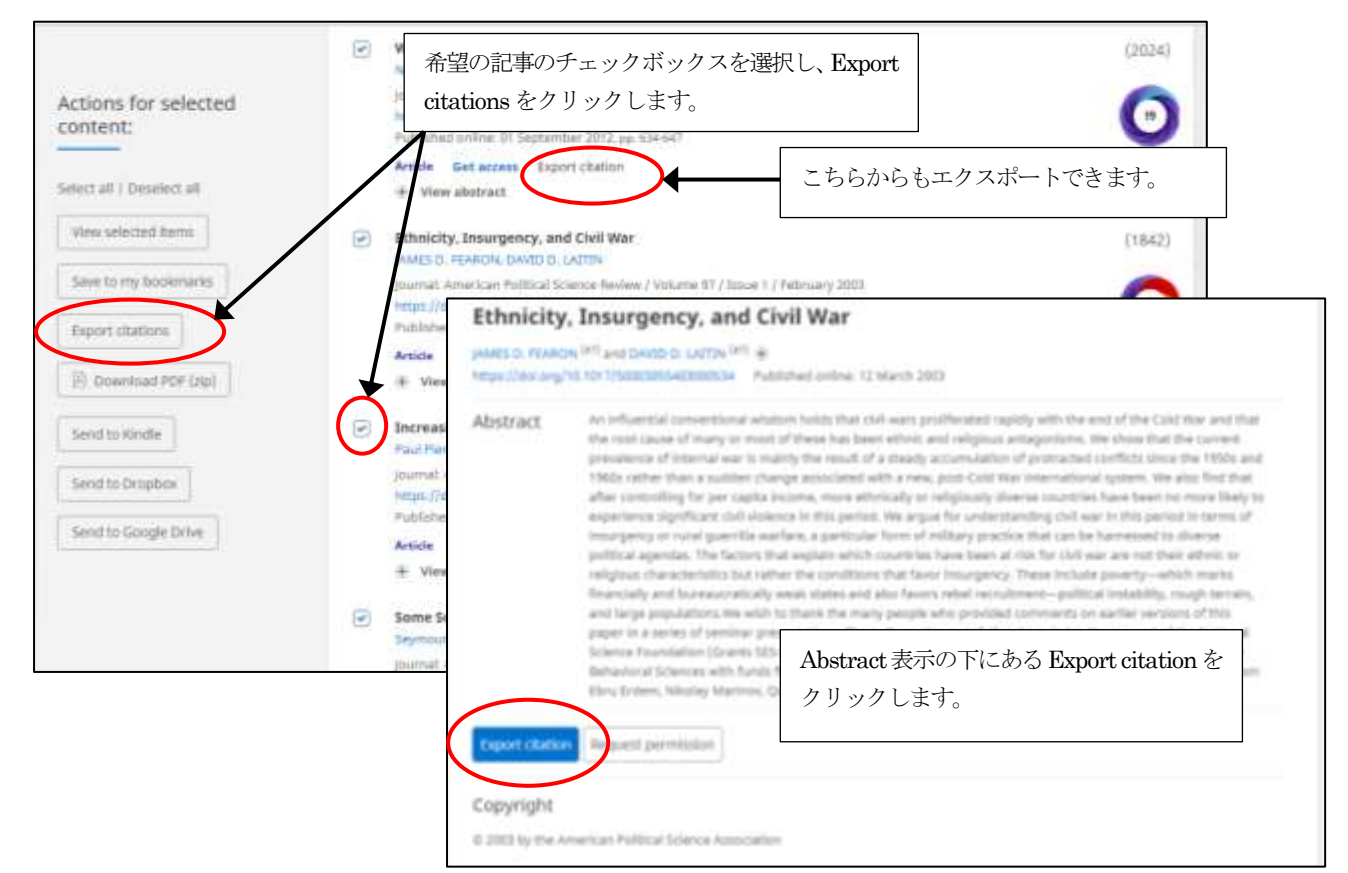

Export citation(s)をクリックすると、ポップアップで Citation Tools の画面が表示されます。エクスポートする方 法をここで選択します。初期設定でフォーマットされた書誌をコピー&ペースト、ダウンロード、エクスポートを選 択できます。

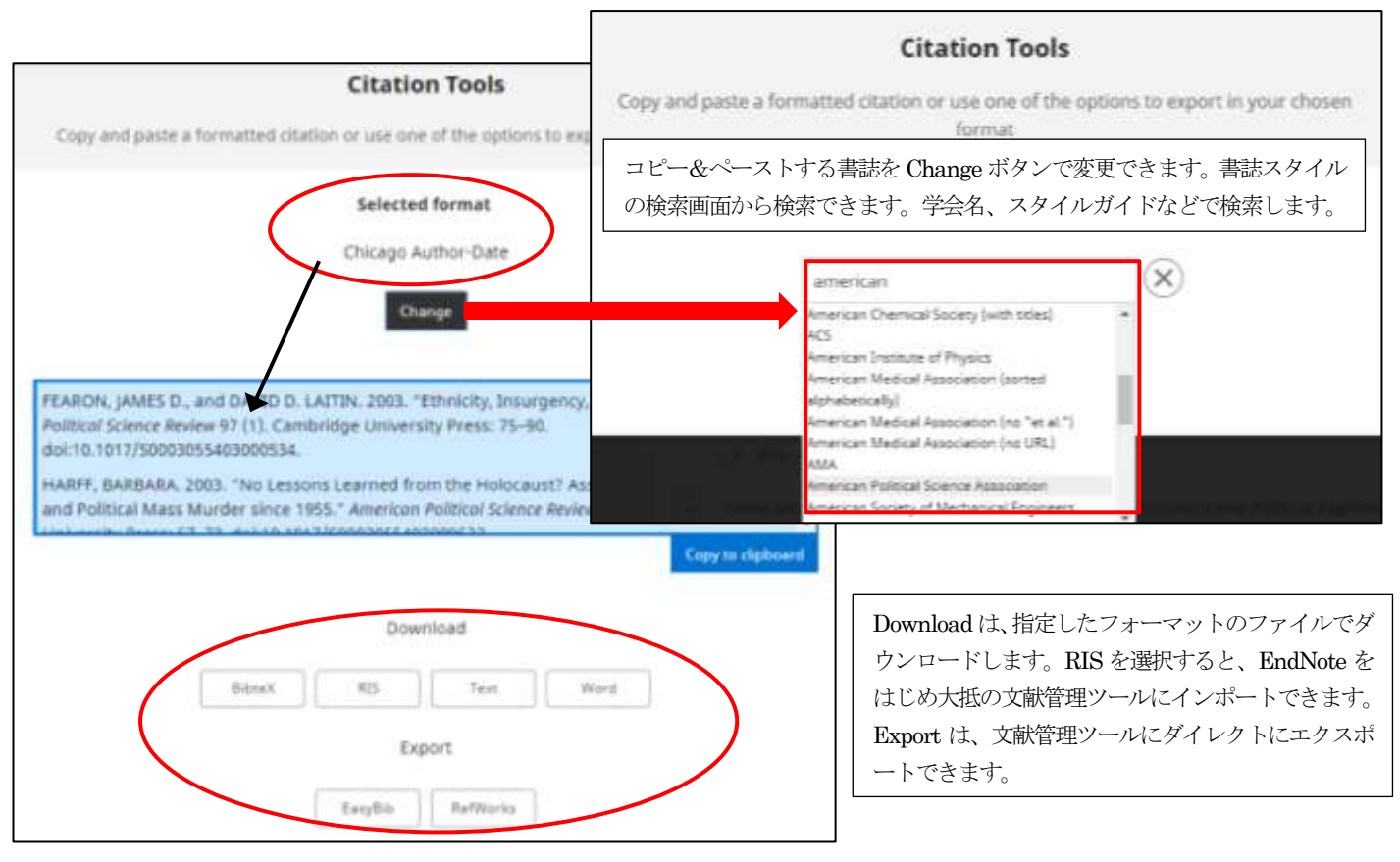

## ★全文 PDF の一括ダウンロード

Cambridge Core では、複数の全文 PDF ファイルを一括でダウンロードできます。目次、FistView、検索結果な どの記事一覧ページ表示画面からチェックをつけた複数の記事の PDF をダウンロードします。記事の PDF ファイ ルは全文のアクセス権(購読タイトル、オープンアクセス)が必要です。ZIP ファイル形式で圧縮されてダウンロ ードされます。

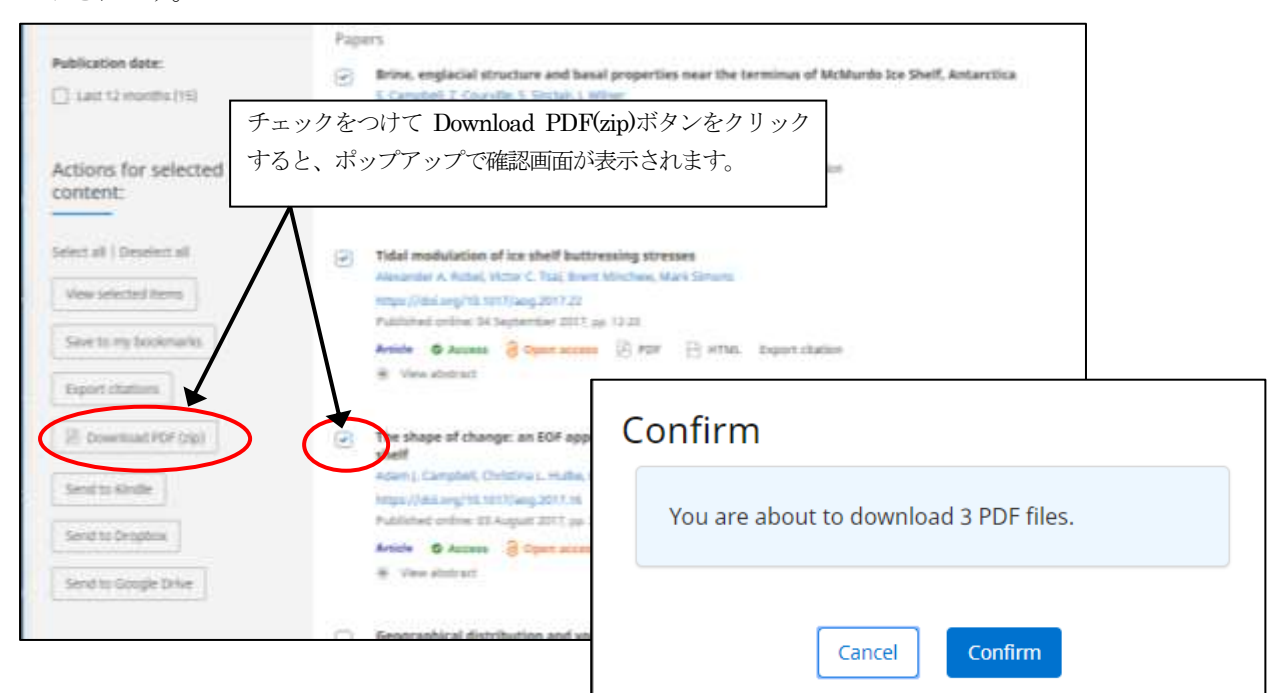

#### ★選択した記事を Kindle、Dropbox、Google Drive に送信する

選択した記事本文 PDF を Kindle、Dropbox、Google Drive に送信することができます。PDF ファイルのアクセス権 (購読タイトル、オープンアクセス) が必要です。送信するには、送信先の各サービスの個人アカウントが必要です。

#### <例: Google Drive に送信>

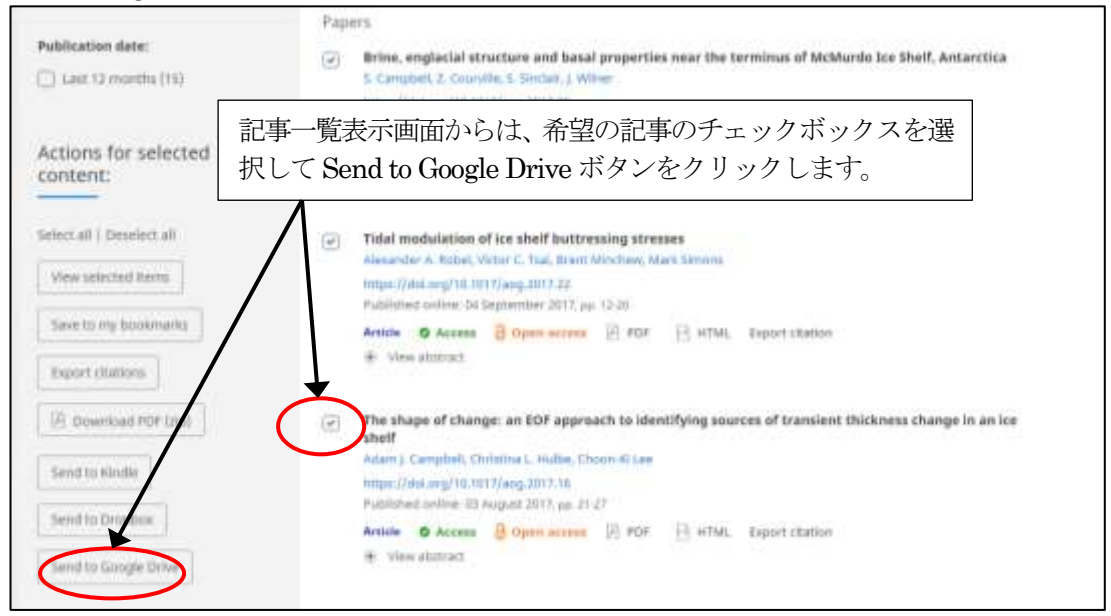

Abstract 表示画面からは、Send to Google Drive のアイコンをクリックします。

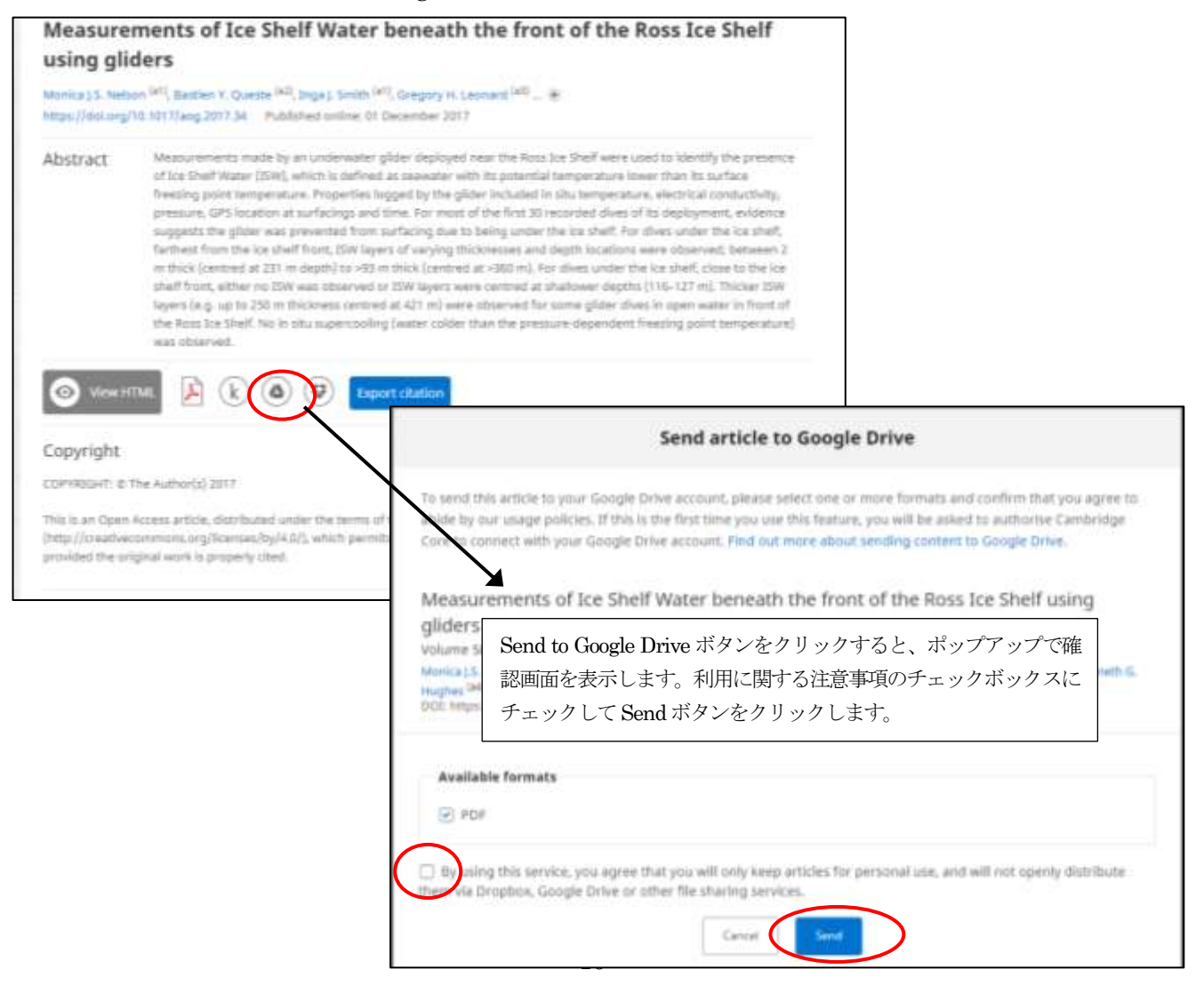

Send ボタンをクリックすると、Google Drive に送信されたとのメッセージが表示されます。

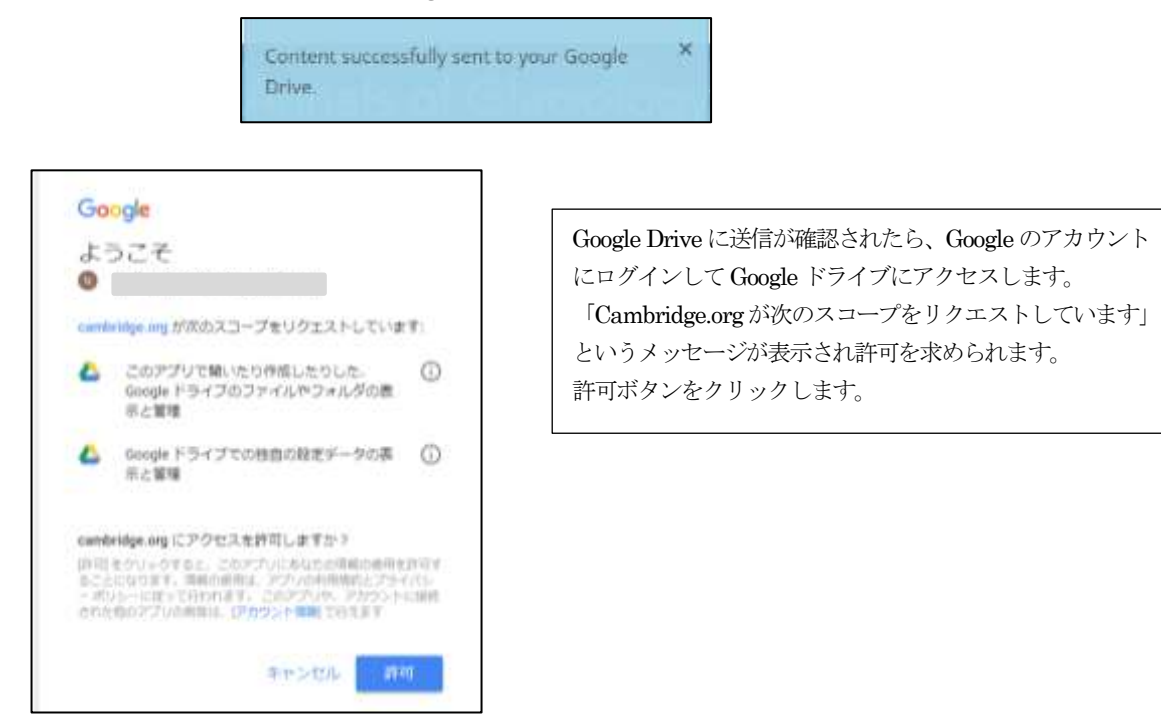

Google Drive を見ると、Cambridge Core というフォルダがあります。Journals のフォルダを開けると、ジャーナル ごとにフォルダがあり、そこに送信された PDF ファイルがあります。

| Google ドライブ Q                                                                                                    | ドライブを検索                                                                                                    | *                                                                                                    | III   | 0 | • |   |   |
|----------------------------------------------------------------------------------------------------|----------------------------------------------------------------------------------------------------|----------------------------------------------------------------------------------------------------|-------|---|---|---|---|
| at out                                                                                                    | マイドライブ > Cambridge Core > Journals +                                                                                                    |                                                                                                    | =     | 0 | ٥ |   |   |
| • 🖸 7-(15-(7)<br>• 🗇 //УО><br>Ж. ля7-(7)<br>© всяльстура                                                                                                    | Design Science                                                                                                    |                                                                                                    | 8.8 T |   |   |   |   |
|                                                                                                    | プ Q ドライブを使用                                                                                                    | ·                                                                                                    |       |   |   | 0 | 0 |
| <ul> <li>パッ</li> <li>ロ</li> <li>マイドライブ</li> <li>コ</li> <li>パンコン</li> <li>ロ</li> <li>パンコン</li> <li>エ</li> <li>用用アイアム</li> <li>〇</li> <li>用目アイアム</li> <li>〇</li> <li>用目アイアム</li> <li>〇</li> <li>用目アイアム</li> <li>〇</li> <li>用目アイアム</li> <li>○</li> <li>用目アイアム</li> <li>○</li> <li>用目アイアム</li> <li>○</li> <li>用目アイアム</li> <li>○</li> <li>用目アイアム</li> <li>○</li> <li>用目アイアム</li> <li>○</li> <li>用目アイアクム</li> <li>○</li> <li>用目アイアクム</li> <li>○</li> <li>用目アイアクム</li> <li>○</li> <li>用目アイアクム</li> <li>○</li> <li>用目アイアクム</li> <li>○</li> <li>用目アイアクム</li> <li>○</li> <li>用目アイアクム</li> <li>○</li> <li>用目アイアクム</li> <li>○</li> <li>用目アイアクム</li> <li>○</li> <li>用目アイアクム</li> <li>○</li> <li>用目アイアクム</li> <li>○</li> <li>用目アイアクム</li> <li>○</li> <li>用目アイアクム</li> <li>○</li> <li>用目アイアクタム</li> <li>○</li> <li>用目アクタム</li> <li>□</li> <li>□</li></ul> | cPic.       27:4%       1       1       1       1       1       1       1       1       1       1       1       1       1       1       1       1       1       1       1       1       1       1       1       1       1       1       1       1       1       1       1       1       1       1       1       1       1       1       1       1       1       1       1       1       1       1       1       1       1       1       1       1       1       1       1       1       1       1       1       1       1       1       1       1       1       1       1< | <ul> <li>Annais of Glaciology -</li> <li>Annais of Glaciology -</li> <li>Annais of Glaciology -</li> <li>Annais of Glaciology -</li> </ul> |       | 1 |   | 0 | 0 |

#### ★記事全文を第三者と共有する

ジャーナルによっては、特定の記事全文を第三者と共有する機能があります。Abstract 表示画面にある「Sharable link」をクリックします。ポップアップで確認画面が表示されます。記事情報は、生成された URL をクリップボー ドにコピーして共有するか電子メールで送信することができます。

共有された記事全文は、読み取り専用(リードオンリー)でダウンロード不可となっています。

| America                                      | an Political Science Review                                                                                                    | Search Search                                                                                                    |
|----------------------------------------------|----------------------------------------------------------------------------------------------------|----------------------------------------------------------------------------------------------------|
| Article                                      | Supplementary materials Metrics                                                                                                    |                                                                                                    |
| Volume 111, la                               | mae 4 Nitvember 2017, pp. 686-704                                                                                                    | © Access                                                                                                    |
| Safeguar                                     | rding Democracy: Powersharing and Dem                                                                                                    | Share content                                                                                                    |
| BENAMIN A.T.<br>https://doi.org/<br>Abstract | GRAHAM (***), MICHAEL K, MILLER (*4) and KAKRE W, STROM (*4) (*)<br>(10.1017/50003055417000328) Published online: 22 August 2017<br>Democracy is often fragile, especially in states recovering from CAR o<br>scholars, and practicioners recommend political powersharing institu-                                                                                              | Copy and paste the content link or use the option below to share it via email.<br>Anyone you share the following link with will be able to freely read this content. For more information,<br>please view the Cambridge University Press content sharing policy. |
|                                              | interests. Yet there is listle empirical research on whether powershar<br>process that it limits electrical accountability. To fill this gap, we differ<br>constraining powersharing institutions and analysis their effects on a<br>global dataset. We find sharp distinctions across types of powershari                                                                       | Copy to clipboard                                                                                                    |
|                                              | such as ethnic quarter, promotes democratic survival only in post-con<br>such as federalism rand to destabilize post-conflict democraties. On<br>foolkance democratic survival regardless of reservic conflict. Institution<br>therefore promote institutions that constrain feeders, including inde-<br>featees, and surstitutional protections of individual and group rights. | https://www.cambridge.org/core/journals/american-politicai-science-<br>review/article/uafeguarding-democracy-powersharing-and-democratic-<br>survival/031#FD5C1EEE0F14FA2C9888E73536E6/share/x37cb8266f7683c2744c67070a651<br>4d5372e3f05                        |
| O View H                                     | TML 🖟 🕲 🖲 🐨 🖛 Strarvable Ersk                                                                                                    | Copy to righteend                                                                                                    |
| Copyright                                    |                                                                                                    | OR                                                                                                    |
| COPIRIGHT: ©                                 | American Political Science Association 2017                                                                                                    | Share via email                                                                                                    |
|                                              |                                                                                                    | Cancat Share via entail                                                                                                    |

#### 第三者が生成されたリンクをクリックすると、リードオンリーの全文が表示されます。

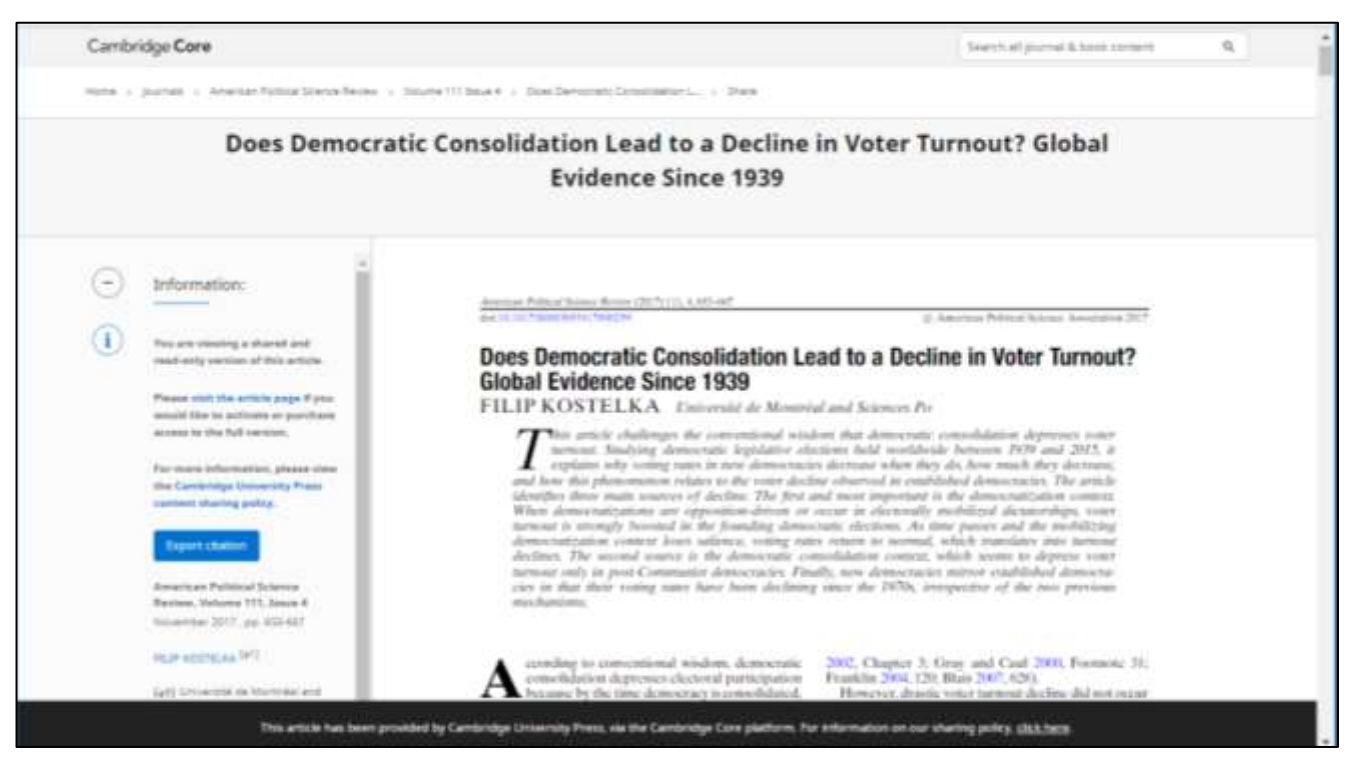

共有された記事全文の表示画面(例: American Political Science Review)

# ★記事単位での引用情報(Altmetric score)

記事単位で Twitter、Facebook、Google+など SNS やブログ、Wikipedia などインターネット情報源への引用情報を表示できます。Altmetrics の技術による統計データを別ウィンドウで表示します。引用情報は、一覧表示画面右端にある Altmetrics のバッジをクリックするか、Abstract 表示画面の Metrics のリンクをクリックします。

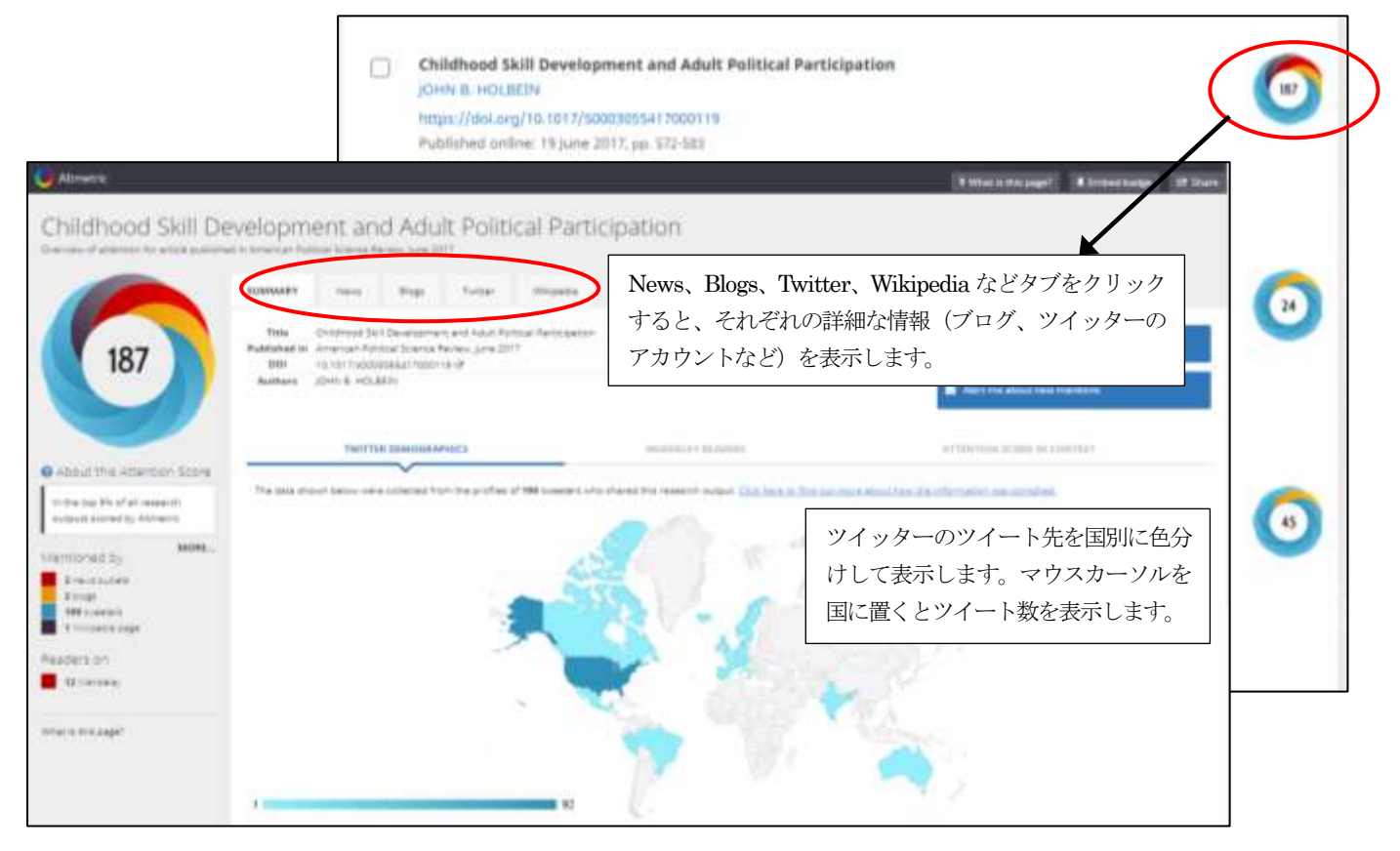

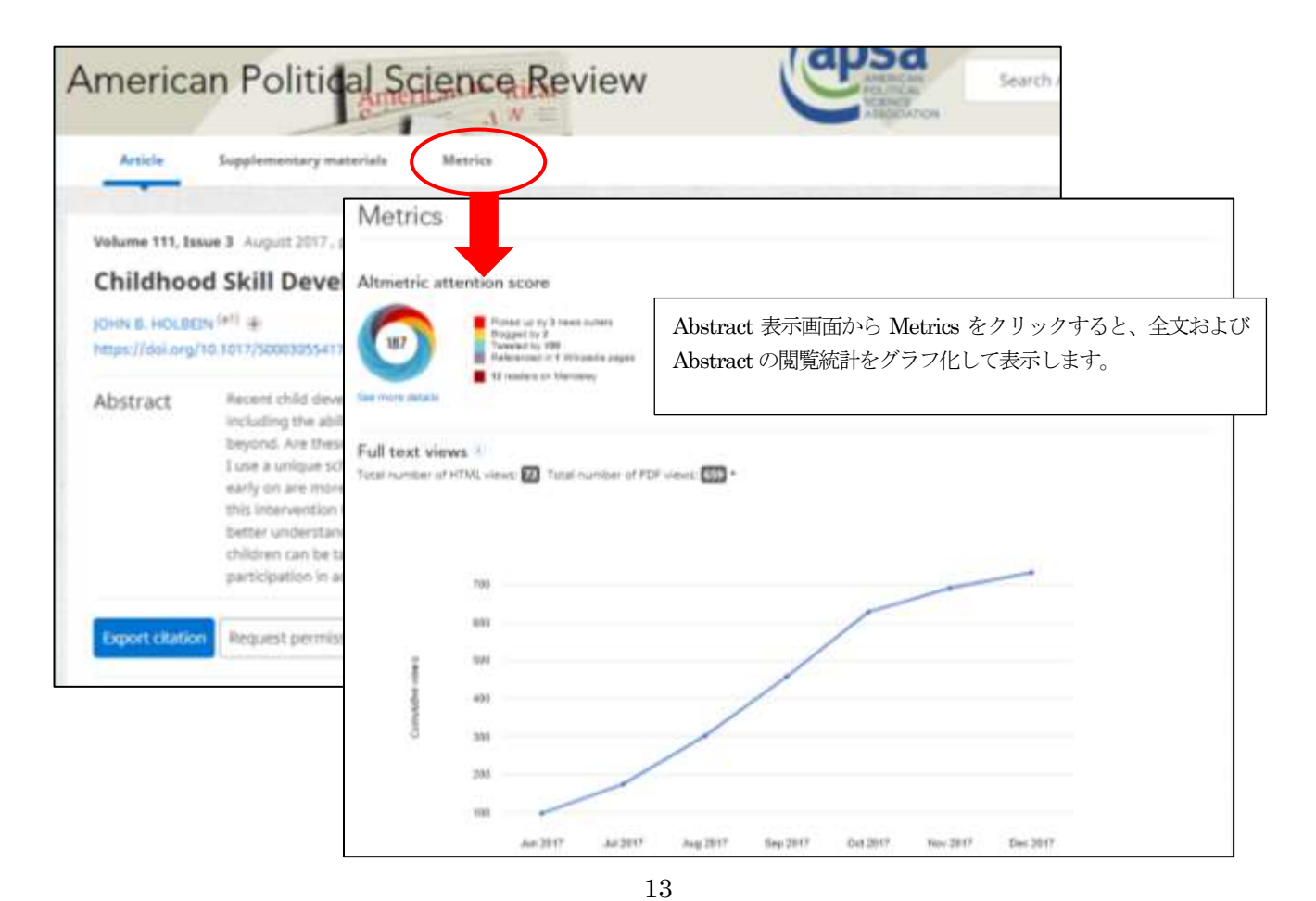

# 3. 記事を検索する

Cambridge Core での記事の検索は、ホームにある検索ウィンドウ、ジャーナルホーム、コンテンツ表示のウィンドウから行います。検索は、Google ライクなシンプルな検索に統一されています。

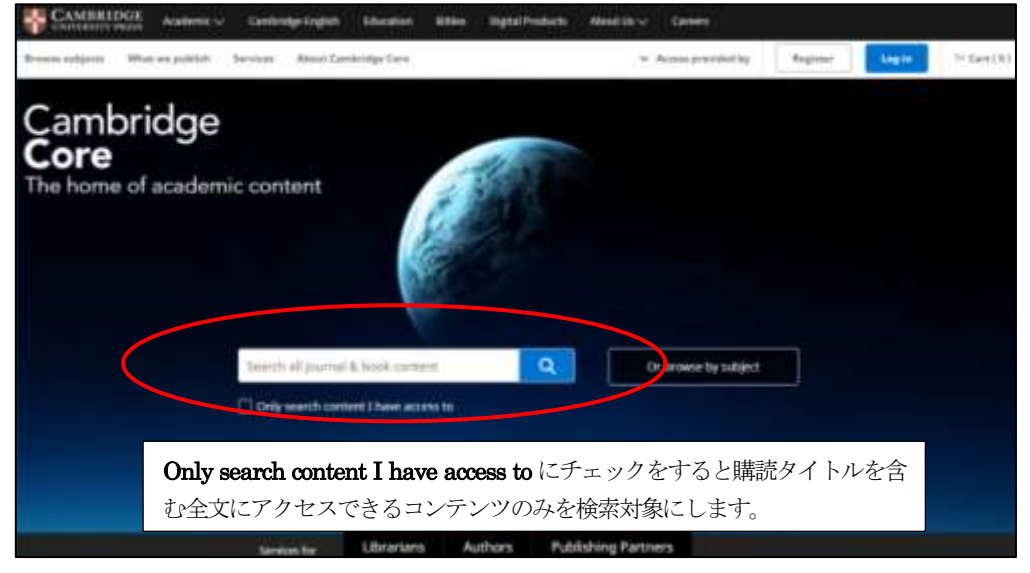

Cambridge Core ホーム画面

| CAMBRIDGE Read                 | nnic 🗸 Carrientys Englain Education Biblios Digital Products About Uc 🗸                                                                                                    | Genera            |                           |           |
|--------------------------------|----------------------------------------------------------------------------------------------------|-------------------|---------------------------|-----------|
| Cambridge Core                 |                                                                                                    | Search            | al journal & book content | Q.        |
| Broaras ankjesta – What we put | dah Simian Akuse Cambridge Date 🗸 A                                                                                                    | cimis provided by | Register Logis            | H Care(0) |
| tone - parele - parelet        | Null Mathematics                                                                                                    |                   |                           |           |
|                                | Journal of Fluid Mechar                                                                                                    | nics              | 0 (                       | 00        |
|                                |                                                                                                    |                   | _                         |           |
|                                | Search (serve) of Plad Mechanics content                                                                                                    |                   |                           |           |
| 0                              | Submit your article Information Subscribe Recomm                                                                                                    | end to Norarian   |                           |           |
| journal former Pa              | ジャーナルホーム画面の検索ウィンドウで検索す                                                                                                    | ると、そのジ            | ヤーナル内                     | -         |
|                                | に限定した検索ができます。                                                                                                    |                   |                           | -         |
| Journal of                     | Hales: 2022 - 1230 (Hose), 1485-7443 (Creative)<br>Address: Professor M. G. Wenster: Degr of Agabled Mathematics & Theoretical Mysics (Centre)<br>Mathematics (County (Centre)) (Mathematics (Centre)) (Strategics)) | ter .             | Follow                    | N         |

ジャーナルホーム画面 (例: Journal of Fluid Mechanics)

#### ★キーワード検索の基本

- ・大文字小文字の区別はしません。
- ・入力した語のみを検索します。前方一致での検索を実行します。

例: run → run、runs、running、runner を検索。ran は検索しない。

- ・語句(フレーズ)で検索する場合は、ダブルクオーテーション記号"で両端を囲みます。 例:"adult children"
- ・すべての単語が検索可能です。A、The、in、of なども検索します。
- ・ギリシア文字はそのまま検索できます。 例:γ ray
- ・記号は検索されません。例:+、-、&、/、!、()、{}、[]、 へ、 "、 ~、 \*、 ?、 ;、¥
- ・化学式、同位体元素などはそのまま入力します。
  - 例: C<sub>2</sub>H<sub>5</sub>OH  $\rightarrow$  C2H5OH、 $^{14}$ C  $\rightarrow$  14C
- ・金属イオンの価数表記は統一されていません。例:三価の鉄イオン → Fe3+、Fe(III)
- ・検索ボックスでのワイルドカード記号による部分一致検索、単語間のブール演算(AND、OR、NOT)には対応していません。

Refine Search の画面で Tags にキーワードを追加することで AND 演算同等の検索が可能です。

検索を実行すると、検索結果一覧を表示します。検索は、Bookを含むすべてのコンテンツが対象になっています。 検索結果は、左側の Refine search メニューから希望の項目を選択することによって絞り込むことができます。

| earch Result                                                                    | s | 検索結果一覧を並べ                                                         | 替えます。                                           |
|---------------------------------------------------------------------------------|---|-------------------------------------------------------------------|-------------------------------------------------|
| 0                                                                               | " | 1882 results for child abuse                                      | Sorted by Relevant * Seve taraeth               |
| Refine search                                                                   |   | Test +P                                                           | Page 1 of 205<br>Trov 1 2 3 4 5 6 7 Next + Last |
| chill abuse                                                                     | Q |                                                                   |                                                 |
| Access:  Doly show content I have access to (1540)  Only show open access (134) | • | 絞り込み項目にチェッ<br>記事のみに絞り込む場                                          | クをつけるとすぐ実行します。雑誌<br>合は、Articles にチェックします。       |
| Content type:                                                                   |   | Article Gat access Export cital                                   | タイトルをクリックすると、Abstract 表示になります。 Back             |
| Avtocles (11882)     Chapters (10122)                                           |   |                                                                   | to search results のリンクをクリックすることで、結果一覧           |
| Books (SS4)     Journals (6)                                                    |   | Definitions of Child Abuse<br>Journal: Children Australia / Volum | に戻ることができます                                      |
| Series (33                                                                      |   |                                                                   |                                                 |

検索結果一覧表示

絞り込み項目は、チェックをつけるほかに Author や Tags ではキー入力、Publication date では from year to year で 範囲指定もできます。Show more がある項目は、クリックするとより多くの選択項目を表示します。

| Access:                                         |                                                      |                                                                                       |
|-------------------------------------------------|------------------------------------------------------|---------------------------------------------------------------------------------------|
| Only show content I have access to  (1549)      | Subject: Show more                                   | Societies Show more                                                                   |
| Only show open access (135)                     | Management (12017)     Medicine (5380)               | <ul> <li>Royal College of Speech and Language<br/>Therapists (1665)</li> </ul>        |
| Content type:                                   | Psychology (3859)                                    | Nutrition Society (720)                                                               |
| Articles (11882)                                | History (3031)                                       | <ul> <li>AEPC Association of European</li> <li>Paediatric Cardiology (302)</li> </ul> |
| Chapters (10122)     Books (554)     Down (554) | Tags                                                 | Women and Politics Section-APSA (278)                                                 |
| Series (3)                                      | Add keyword                                          | Series: Show more                                                                     |
| Author:                                         |                                                      | Cambridge Library Collection - Literary Studies (451)                                 |
| e.g. John Smith Q                               | Journals Show more                                   | Cambridge Companions to Literature (152)                                              |
| -                                               | (708)                                                | Cambridge Child and Adolescent                                                        |
| Publication date:                               | Children Australia (678)                             | Psychiatry (128)                                                                      |
| Forthcoming (15)                                | Psychological Medicine (588)                         | Books and Monographs (94)                                                             |
| Last week (12)                                  | Journal of Child Language (564)                      | Collections: Show more                                                                |
| Last month (54)     Last 3 months (54)          |                                                      |                                                                                       |
| List 5 months (201)     List 6 months (581)     | Publishers: Show more                                | Cambridge Library Collection (905)                                                    |
| Let 12 months (1065)                            | Cambridge University Press (8871)                    | Cambridge Companions (244)                                                            |
| Over 12 months (21472)                          | Boydell & Brewer (426)                               | Cambridge Histories (158)                                                             |
|                                                 | <ul> <li>Liverpool University Press (349)</li> </ul> | and Classics (156)                                                                    |
| From year: To year.                             | Edinburgh University Press (223)                     |                                                                                       |
| e.g. 1771 e.g. 1986 Avey                        |                                                      |                                                                                       |
|                                                 |                                                      |                                                                                       |

#### 4. ユーザー登録

ユーザー登録してログインすると、以下の個人機能が利用できるようになります。

- ・特定の雑誌タイトル、雑誌記事を保存することができます。
- ・検索条件を保存・実行できます。
- ・選択した雑誌の目次情報を電子メールでアラートすることができます。

#### < ユーザー登録 >

Cambridge Core ホーム画面右上の Register をクリックすると登録画面になります。

| Register                                                                                                    |                                                                                       |               |
|----------------------------------------------------------------------------------------------------|---------------------------------------------------------------------------------------|---------------|
|                                                                                                    |                                                                                       |               |
| <salect></salect>                                                                                                    | Country *        * <select></select>                                                  | *             |
| First name *                                                                                                    | Organisation *                                                                        |               |
| Enter your first name                                                                                                    | Enter your organisation name                                                          | affiliation . |
| Last name *                                                                                                    | Password *                                                                            |               |
| Enter your last name                                                                                                    | Enter your password                                                                   |               |
| Email *                                                                                                    | Confirm password *                                                                    | ubject        |
| Enter your email                                                                                                    | Confirm your password                                                                 |               |
| ORCID ID (If applicable) 🕕                                                                                                  | САРТСНА *                                                                             |               |
| Enter your ORCID ID, e.g. 0000-0001-0001-0035                                                                               | Click or touch the Cat                                                                |               |
|                                                                                                    | / ÷ ? Л т 6                                                                           |               |
|                                                                                                    |                                                                                       |               |
|                                                                                                    |                                                                                       |               |
| y creating your account you agree to our Terms of use and so<br>Please leep me informed by email about relevant Cambridge s | nfirm that you are at least 16 years of age. *<br>whilshing, news and special offers. |               |
|                                                                                                    |                                                                                       |               |

登録(Registration)画面

アスタリスク記号\*のある項目は必須事項です。必要事項を記入して、Term of use のチェックボックスにチェック をして、Register ボタンをクリックすると登録完了となり、同時に確認メールが送信されます。 次回よりログインする場合は、ホーム画面右上にある Log in をクリックします。

| Login options                   | 登録の E-mail アドレスとパス<br>ワードでログインします。 | Personal login                                                                  |
|---------------------------------|------------------------------------|---------------------------------------------------------------------------------|
| Ling IV.                        |                                    | Persward Pergetter personnt?                                                    |
| Log in via Stillbolmb or Albera |                                    | Log et                                                                          |
| By using your society details:  |                                    | OR CHERTE HE HELDERT                                                            |
| Select your society • Log w     |                                    | By lengting in your confirm that you accept the Terms of the length of the term |

ログインして My account ボタンをクリックすると、管理メニューから機能を管理できます。

|                     |                                                        | Search                                                                                       | all journal & book content                                          |
|---------------------|--------------------------------------------------------|----------------------------------------------------------------------------------------------|---------------------------------------------------------------------|
|                     |                                                        | <ul> <li>Access provided by</li> </ul>                                                       | My account 🖓 Cart (0)                                               |
| My account          |                                                        |                                                                                              |                                                                     |
| Home                | My account - home                                      | <                                                                                            | Project or administration<br>Request an organization scenario frees |
| My account settings |                                                        | 機関購                                                                                          | 読の管理者アカウントになる                                                       |
| My alerts           | Welcome                                                | 場合は                                                                                          | 、ここからリクエストできます                                                      |
| My bookmarks        | Annual compare parters                                 |                                                                                              |                                                                     |
| My content          | <ul> <li>それぞれをクリックすると、</li> <li>小字画面がまデされます</li> </ul> | inoviding feedback on Cambridge Core and h<br>interviews, surveys to platform testing. We so | erp us develop our platform.<br>ometimes offer incentives for       |
| Wy searches         | 取た四山川本な小で4しまり。                                         | ]                                                                                            |                                                                     |
| My order history    | To sign up, please fill in a short form he             | ere to tell us a bit more about yourself.                                                    |                                                                     |
| Wy societies        | Access information                                     |                                                                                              |                                                                     |
|                     |                                                        |                                                                                              |                                                                     |
|                     | K Your access is provided by Kineks                    | shipa Access Check via D' reco                                                               | の利用でログインする                                                          |
|                     | =                                                      | 場合はここか                                                                                       | らできます。                                                              |
|                     | K Your access is provided by Rieska                    | miya Test via IP recognition.                                                                |                                                                     |
|                     | _                                                      |                                                                                              | The second design of the latter of                                  |
|                     |                                                        |                                                                                              |                                                                     |

# ●My alerts(雑誌コンテンツの新着情報アラート)

希望の雑誌タイトルの記事の新着情報を電子メールで受信できます。ログインした状態で、ジャーナルホームから選択、もしくはジャーナルー覧画面から希望のジャーナルを選択します

| En<br>The Internation                                                                                                    | glish Today<br>tal Review of the English Language     |                                |
|----------------------------------------------------------------------------------------------------|-------------------------------------------------------|--------------------------------|
| Search English Today content                                                                                                    | ٩                                                     | 11                             |
| ournals                                                                                                    |                                                       | · / /                          |
| Cambridge University Press, we currently publish more than 380 peer-reviewed acade<br>ences and science, technology and medicine. | mic journals covering subjects across the humanities, | social                         |
| earch and filter • All subjects •                                                                                                 | Access: unfiltered                                    | 94                             |
| Acta Neurophychiatrica                                                                                                    | Get access                                            | C est Pector:<br>E Linguistics |
| Acta Numerica                                                                                                    | Get access                                            | O                              |
| Advances in Animal Bloxciences                                                                                                    | Get access                                            | 0                              |
| Advances in Applied Mathematics and Mechanics                                                                                     | Get access                                            | 0                              |
| Advances in Applied Probability                                                                                                   | Get access                                            | 0                              |
| Advances in Archaeological Practice                                                                                               | Get access<br>Contains spein access                   | 0                              |
| The Aeronautical journal                                                                                                    | Get access                                            | 0                              |
| Africa                                                                                                    | Get access.                                           | 0                              |
| Africa Bibliography                                                                                                    | Get access                                            | 0                              |

アラートボタンをクリックすると、ポップアップで確認画面が表示されます。

| This alert has been successfully added      | and ×  |
|---------------------------------------------|--------|
| will be sent to r                           | You    |
| will receive table of contents email aler   | rts as |
| soon as new issues are published. You       | will   |
| also receive regular email alerts listing   | all    |
| newly published articles. To manage yo      | our    |
| alert preferences, go to <u>My alerts</u> . |        |

My alerts をクリックすると、アラートの管理ができます。各ジャーナルのアラート頻度(毎週、毎月)、削除などができます。

| ome                  | My alerts                                                                                                    |                                                                                 |                                                           |
|----------------------|----------------------------------------------------------------------------------------------------|---------------------------------------------------------------------------------|-----------------------------------------------------------|
| ly account settings  | Welconie to the My alerts on Cambridge Core, where you<br>Cambridge, including new article and issue notifications.                                                                   | can manage your preferences for jour<br>You can view and amend the full list of | mal content alerts from<br>f alerts you are registered to |
| ty temberaries       | enceive in the journal alerts section below.                                                                                                    |                                                                                 |                                                           |
| ly comband           | Your allerts are currently being sent to nagalithticolumlys                                                                                                    | .co.jp. Change email address                                                    |                                                           |
| ly searches          | i lournal alerta                                                                                                    |                                                                                 |                                                           |
| ly order history     | Journal alor G                                                                                                    |                                                                                 |                                                           |
| ly societies         | You are currently registered to receive losue alerts for t<br>article alerts, simply select from the drop down menu n<br>Please note, for journals without issue alerts (i.e. journal | アラートの頻度を変更でき<br>ることができます。Remo                                                   | きます。Never を選択すると、止め<br>we ボタンで登録を削除します。                   |
| Add journal          | Add alert ボタンをクリ<br>ーナルの一覧リストをま<br>ともできます。<br>alerts                                                                                                    | ックすると、ポップアップ<br>長示します。ここから選択<br>confirm your selection.                         | でジャ                                                       |
| nutrition            |                                                                                                    | Select all 📋                                                                    | ジャーナルタイトルの単語から                                            |
|                      |                                                                                                    |                                                                                 | 察して選択することもできます。                                           |
| British Journal of N | Jutrition                                                                                                    |                                                                                 |                                                           |
| Journal of Applied   | Animal Nutrition                                                                                                    |                                                                                 |                                                           |
| Journal of Nutritio  | nal Science                                                                                                    |                                                                                 |                                                           |
| Nutrition Research   | Reviews                                                                                                    |                                                                                 |                                                           |
| Proceedings of the   | Nutrition Society                                                                                                    |                                                                                 |                                                           |
| Public Health Nutr   | ition                                                                                                    |                                                                                 |                                                           |
| Confirm              | 希望のタイトルにチェックして Confir<br>クリックします。                                                                                                    | m ボタンを                                                                          |                                                           |

## •My bookmarks

特定の記事にブックマークをつけて保存すると、My account から簡単に呼び出せます。

| Journal                                        | of Fluid Me                                                                                                    | chanics                                                                                                    | Search Journal of Pluid Mechanics Q                       |
|------------------------------------------------|----------------------------------------------------------------------------------------------------|----------------------------------------------------------------------------------------------------|-----------------------------------------------------------|
| Volume 335 10<br>The effect<br>Darrer 6, Cross | Suggetementary statestak<br>February 2018, pp. 793-827<br>of of core size on<br>of the size on these 1. Scholmer                                                                                                    | ログインした状態で、記事 Abstract 表示画面の<br>クマークアイコンをクリックすると、ポップア<br>で追加の確認メッセージが表示されます。                                                                                                    | ブッ<br>ップ<br>Mathjax 1 C                                   |
| Abstract                                       | The effect of each comp<br>in learningic subscele for<br>solutions for staggered<br>1206223 to carried out, 8<br>Kärmän. The first-order<br>complex variable formu<br>conformal mapping the<br>perturbed streamfuncts                            | Bookmark successfully added. To manage<br>your bookmarked content, go to <u>My</u><br><u>bookmarks</u> .                                                                                                    | e X (words:<br>rerestlike free.<br>tex meets (weites.)ets |
|                                                | use of the Scherby-Gale's<br>vertex street of specified a<br>determinant of whether o<br>incompressible street with<br>streets with aspect value.<br>that a official worke core is<br>the loguewel) Mach muniti-<br>compressibility, larger var- | provide the comparising worklose of specified circulation, the vortex track the law<br>impact ratio comparising worklose of specified circulation, the vortex track is a law<br>more smallfully increased or decreases the charaly propagation speed (relative to the<br>the same parameters) and that both eventualities are possible. We focus attention on<br>incred 0.28, which is close to the neutrally stabilize case for incompressible free, and find<br>we exist an which compressibility does not affect the speed of the streaset at first order 1<br>are showed comprising worklose with core size before the critical value speed up due to<br>tices show the comprising worklose with core size before the critical value speed up due to<br>tices showed. |                                                           |

ブックマークはジャーナル記事のほかブックの Chapter なども追加できます。

| My account          |                                                                                                    |
|---------------------|----------------------------------------------------------------------------------------------------|
| Home                | My bookmarks                                                                                                    |
| My account settings | below is a list of Cambridge Core content you have bookmarked. Add content to this list by clicking on the (a) loon that is                                                                                                    |
| My alerts           | displayed on any content page.                                                                                                    |
| ity bookmarks       | Sorted by: Recently bookmarked +                                                                                                    |
| My content.         |                                                                                                    |
| My searches         | All locitometric (d) Books (d) Elements (0) Chapters (b) Journals (0) Avoides (4) Callersions (0)                                                                                                    |
| My order history    | Select all   Descent all                                                                                                    |
| My societies        |                                                                                                    |
|                     | The effect of care size on the speed of compressible hollow vortex streets     Darren G. Crowdy, Visa S. Schlamanurthy     journal: journal of Pluid Mechanics     Online publication able: 12 December 2017     Article Export diation                                                                                      |
|                     | The set-down and set-up of directionally spread and crossing surface gravity wave groups     Date Added: 00 December 2017     M. L. McXillian, T. A. A. Addock, P. H. Taylor, T. S. van den Bremer     Journal: Journal of Aud Mechanics     Online publication date: 23 November 2017     Article Report diation     Remove |

My bookmark に追加されたコンテンツは、Remove ボタンで削除できます。複数削除する場合はチェックボックス にて選択した後、下の「Remove selected bookmarks」ボタンで削除します。 チェックボックスにて選択した後、下の「Export citations」ボタンをクリックすると、指定したスタイルで書誌情報を フォーマットとして、コピー、ダウンロード、ダイレクトエクスポートすることができます。

#### •My content

個人購読のあるジャーナルがある場合は、Access code もしくは購読者番号で Activate することができます。

| My account          | My content                                                             |       |
|---------------------|------------------------------------------------------------------------|-------|
| My account settings | Redeem access code                                                     |       |
| My starts           | Prope error your access suite                                          | and a |
| My contert          |                                                                        |       |
| My searches         | Arthoute a inversal fadournation for                                   |       |
| My unlike blattery  | Add a 10 digit subscription mention in the following human: 300001(254 | and a |
|                     |                                                                        |       |

#### •My Searches

ログインした状態で検索し、検索結果一覧から Save search ボタンをクリックするとその検索の保存ができます。 ポップアップで確認画面が表示されます。メッセージの My searches のリンクをクリックすると My search の登録画 面を表示します。

| Θ                                                                                    | 49 results for "food allergy" child Sorted by Newsarcs Seventeenth                                                                                                    |
|--------------------------------------------------------------------------------------|----------------------------------------------------------------------------------------------------|
| Refine search                                                                        | Page 1 at 1                                                                                                    |
| "find slarge" cild                                                                   |                                                                                                    |
| Access<br>Confy show content There access to a<br>(37)<br>Confy show upon access (1) | Front Allergy<br>parts A links         Search parameters successfully saved. Saved         ×           Production flow<br>production flow<br>product |
| Contens type:<br>Articles (et)                                                       |                                                                                                    |
| L1 Contract (7)                                                                      | Food allergy is migraine                                                                                                    |
| Author:                                                                              | (priormal) Proceedings of the Nutrition Scienty / Valuence 42 / Jonan 2 / June 1983                                                                                                    |
| ++ phe Seith Q                                                                       | Publicated wines 28 February 2027, pp. 245–246<br>Four publication June 1987                                                                                                    |
|                                                                                      | Article @ Access P FDF Examination                                                                                                    |

| Home                        | My search                     | 95                         | 保存した検索を実行、検索名<br>変更 削除をします。                                                                                                    |
|-----------------------------|-------------------------------|----------------------------|----------------------------------------------------------------------------------------------------|
| My account settings         | Below is a list of            | your sawed searches.       |                                                                                                    |
| My bookmarks                | Select all ). Deselec         | Lall                       |                                                                                                    |
| My content                  | Saved Search<br>Search term - | t<br>"food atlengy" child" |                                                                                                    |
| My searches                 | And Content b                 | pe + "trumal Article"      |                                                                                                    |
| My order history            | Saved Sean                    | Edit saved search          | 000                                                                                                    |
| した検索の名前はS                   | earch X となっていま                | Search title               | K                                                                                                    |
| 、編集アイコンをク<br>。<br>で名前の恋雨ができ | リックするとポップア                    | Food allergy               |                                                                                                    |
| て石前の友文がてき                   | a ) o                         |                            | a second second s |

#### •My order history

個人購読の履歴があればこちらで表示します。

## •My societies

特定の学会に所属していれば、会員ID、番号を登録することができます。

| My Core             |                                                                                                    |
|---------------------|----------------------------------------------------------------------------------------------------|
| My account          |                                                                                                    |
| Mome                | My societies                                                                                               |
| My account settings | There are no society memberships linked to your Cambridge Core account.                                    |
| My alerts           |                                                                                                    |
| My bookmarka        | Activate society membership                                                                                |
| My content          | Enter your society membership details in order to gain access to your society's journal on Cambridge Core. |
| My searches         | Society ID+                                                                                                |
| My order history    |                                                                                                    |
| My recircles        | Membership number * 1                                                                                      |
|                     |                                                                                                    |
|                     | Salama                                                                                                    |

#### ●ログアウト

My account 左のアイコンをクリックすると、プルダウンメニューからログアウトできます。また、開いているブラ ウザを終了した場合も自動的にログアウトされます。タイムアウトは15分です。

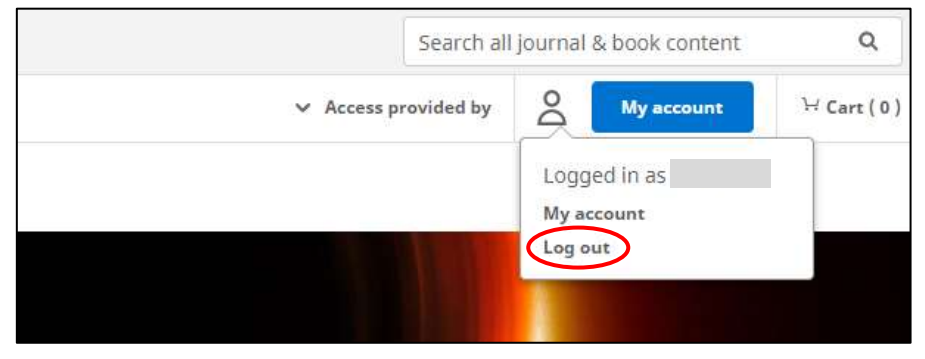

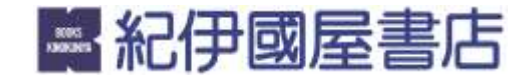